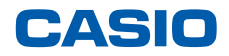

平素は弊社製品をご愛顧いただき誠にありがとうございます。 2014年4月1日からの消費税率変更にともない、ご利用いただいております 電子レジスターの消費税率変更対応方法についてご案内いたします。

# 対象機種:QT-6000

※データの整合を取る為、設定変更は必ず精算後に行ってください。

# 目次

| 1. | 全ての商品を外税扱いにする ・・・・・・・・    | 1   |   |
|----|---------------------------|-----|---|
| 2. | 部門への単価設定手順 ・・・・・・・・・・ 1   | 8   | } |
| 3. | スキャニングPLUへの単価設定手順 ・・・・・ 2 | 2 2 | ) |
| 4. | PLUへの単価設定手順 ・・・・・・・・・ 2   | 2 8 | } |
| 5. | 領収書の収入印紙必要額設定手順・・・・・・・    | 3 2 | ) |
| 6. | 税率変更手順・・・・・・・・・・・・・・・・    | 37  | 7 |

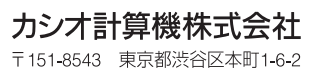

2014年4月11日発行L

## 全ての商品を外税扱いに設定する

全ての商品を外税扱いに設定するには、<部門>、<PLU>、<値引>、<割引>の各キーを 外税に設定します。この手順についてご案内致します。また、奉仕料の課税方式を外税にする手 順についてもご案内致します。

税率テーブルは4本のテーブルがあり、初期状態での各テーブルの設定は以下の通りです

| No. | 税テーブル    | 税タイプ | 税率 |
|-----|----------|------|----|
| 1   | 税テーブル #1 | 内税   | 5% |
| 2   | 税テーブル #2 | 外税   | 5% |
| 3   | 税テーブル #3 | 設定無し | 0% |
| 4   | 税テーブル #4 | 設定無し | 0% |

<部門>、<PLU> <値引>、<割引> の各キーを外税に設定するには、税テーブル #2 (消費税 2)を各キーにリンクさせます。

#### 《操作手順》

<部門> キーを外税に設定する

例として <部門 001> ~ <部門 020> までを使用しており、全ての <部門> キーを外税に 設定する場合の手順をご案内致します。なお、キーの配置は初期状態としてご案内致します。

 トップメニューで <設定> キーをタッチ します。

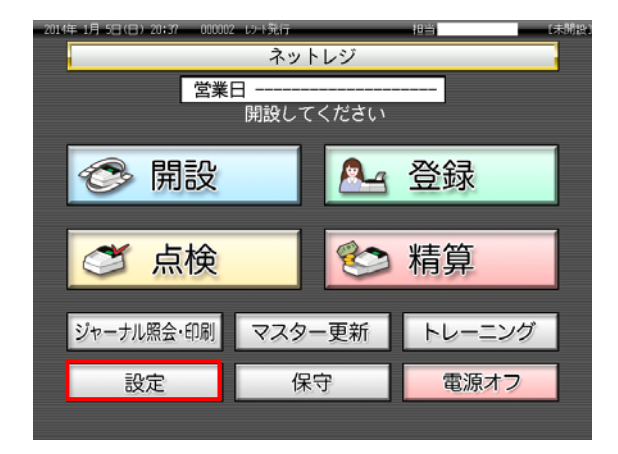

 2 設定権限のある担当者でサインイン します。

(例として 担当者-A でサインインします)

| 担当Nc<br>「検索」 | ). を入力し<br>してくだ | てさい  | 7 | 8    | 9    | 検索   |
|--------------|-----------------|------|---|------|------|------|
| 担当No.        |                 |      | 4 | 5    | 6    |      |
| 氏名           |                 |      | 1 | 2    | 3    | Tto  |
| 暗証番号         |                 |      | 0 | 00   | С    | 健正   |
| 前ベージ         | ブ 次/            | ページ  |   |      | 7    | 1/3  |
| 担当-8         | 担当-B            | 担当-C | 括 | 2当-D | 担当-E | 担当-F |
| 担当-6         | 担当-H            | 担当-1 | 括 | 3出-1 | 担当-K | 担当一  |
| 担当一时         | 担当-N            | 担当-0 | ħ | 1当-P | 担当-Q | 担当-R |
|              |                 |      |   |      | +    | ャンセル |

③ <設定 3> キーをタッチします。

| 2014年 1月 1日(水) 21:24 00000 | 設定                        | 担当 担当-A 【未】          | 1881 |
|----------------------------|---------------------------|----------------------|------|
| 設定1<br>(商品単価、領収書、税、他)      | 設定2<br>(商品名、L3+hメ=b=>*、他) | 設定3<br>(商品、担当者、レジ機能) |      |
| 設定4<br>(タッチキー)             | 設定5<br>(メモリー配分)           | 設定6<br>(各種設定レポート)    |      |
| オーダーエントリーシステム<br>の設定更新     |                           |                      |      |
|                            |                           |                      |      |
|                            |                           |                      |      |
|                            |                           |                      |      |
|                            |                           | キャンセル                |      |

④ 「1. 商品設定」をタッチします。

| 2014年 1     | UA 53 (8 | 3) 20:44 | 000102 | Lu lõun | _     | _         | 相当       | 拍当−A      |          | Litelijikau |
|-------------|----------|----------|--------|---------|-------|-----------|----------|-----------|----------|-------------|
|             |          |          | P03    |         |       | タブ1       | タブ2      | タブ3       | タブ4      | タブ5         |
|             |          |          |        |         | 0     | PLU0010   | PLU0020  | PLU0030   | PLU0040  | PLU0050     |
|             |          | 設定3      |        |         | 蔚     | PI 110009 | PLUDDIA  | PI 110029 | PL 10039 | PI 10049    |
| 1.商品        | 品設定      |          |        |         |       | T EUGODO  | 1 000013 | T LOUGES  | 1 200033 | 1 6000 10   |
| 2.相社        | 省設定      |          |        |         | -     | PLU0008   | PLU0018  | PLU0028   | PLU0038  | PLU0048     |
| 3.各4        | -への設定    |          |        |         | -     | PLU0007   | PLU0017  | PLU0027   | PLU0037  | PLU0047     |
| 4,1.2*      | 機能の設定    | Ê        | No     | 指定      | 次     | PL.00006  | PLU0016  | PLU0026   | PLU0036  | PLU0046     |
| 強制納料除       | С        | X/日時     | 訂正中止   | 伝票呼出    | 面切替   | PLU0005   | PLU0015  | PLU0025   | PLU0035  | PLU0045     |
| 領収書         | 7        | 8        | 9      | #/蓉     | [諦め]  | PLU0004   | PLU0014  | PLU0024   | PLU0034  | PLU0044     |
| 戻           | 4        | 5        | 6      | [取号]]   | (867) | PL.U0003  | PLU0013  | PLU0023   | PLU0033  | PLU0043     |
| モード<br>切替   | 1        | 2        | 3      | 小       | 1†    | PLU0002   | PLU0012  | PLU0022   | PLU0032  | PLU0042     |
| トップ<br>メニュー | 0        | 00       | •      | 現/      | /預    | PL.U0001  | PLU0011  | PLU0021   | PLU0031  | PLU0041     |

### ⑤ 「2. レンジ設定」をタッチします。

| 2014年 1     | A SELLE    | 3) 20:47 | 000002 | le 12-100di | _      | _        | 超当      | 担当-A    |         | しま[約]語1 |
|-------------|------------|----------|--------|-------------|--------|----------|---------|---------|---------|---------|
|             |            |          | P03    |             |        | タブ1      | タブ2     | タブ3     | タブ4     | タブ5     |
|             |            |          |        |             | 0      | PLU0010  | PLU0020 | PLU0030 | PLU0040 | PLU0050 |
|             |            | 商品設定     | Ē      |             | 前      | PL.00009 | PLU0019 | PLU0029 | PLU0039 | PLU0049 |
| 2.179       | 5股定<br>"設定 |          |        |             | -      | PLU0008  | PLU0018 | PLU0028 | PLU0038 | PLU0D48 |
| 3.803       | 被定         |          |        |             | -      | PLU0007  | PLU0017 | PLU0027 | PLU0037 | PLU0047 |
|             | 戻る         |          | No     | 指定          | 冻      | PLU0006  | PLU0016 | PLU0026 | PLU0036 | PLU0046 |
| 強制解除        | С          | X/日時     | 訂正中止   | 伝票呼出        | 面切替    | PLU0005  | PLU0015 | PLU0025 | PLU0035 | PLU0045 |
| 領収書         | 7          | 8        | 9      | #/智         | [締の]   | PLU0004  | PLU0014 | PLU0024 | PLU0034 | PLU0044 |
| 戻           | 4          | 5        | 6      | [B23]]      | [86P9] | PLU0003  | PLU0013 | PLU0023 | PLU0033 | PLU0043 |
| モード切替       | 1          | 2        | 3      | 小           | 11     | PLU0002  | PLU0012 | PLU0022 | PLU0032 | PLU0042 |
| トップ<br>メニュー | 0          | 00       | •      | 現/          | /預     | PLU0001  | PLU0011 | PLU0021 | PLU0031 | PLU0041 |

⑥ 「2. 部門」をタッチします。

| 20140 1       | 月纪旧             | 3) 20149 | 000002 | - Universitie | _     |          | 担当      | 担当-A    | _       | - teatility) |
|---------------|-----------------|----------|--------|---------------|-------|----------|---------|---------|---------|--------------|
|               |                 |          | P03    |               |       | タブ1      | タブ2     | タブ3     | タブ4     | タブ5          |
|               |                 |          |        |               | 0     | PL.00010 | PLU0020 | PLU0030 | PLU0040 | PLU0050      |
|               |                 | 177*题3   | ŧ      |               | 前     | PLU0009  | PLU0019 | PLU0029 | PLU0039 | PLU0049      |
| 1.PLU<br>2.8即 | 9               | -        |        |               | -     | PLU0008  | PLU0018 | PLU0028 | PLU0038 | PLU0048      |
|               |                 |          |        |               | •     | PL.0007  | PLU0017 | PLU0027 | PLU0037 | PLUCO47      |
|               | 戻る              |          | No     | 指定            | 次     | PLU0006  | PLU0016 | PLU0026 | PLU0036 | PLU0046      |
| 強制解除          | С               | X/日時     | 訂正中止   | 伝票呼出          | 面切替   | PL.U0005 | PLU0015 | PLU0025 | PLU0035 | PLU0045      |
| 領収書           | 7               | 8        | 9      | #/평           | [締め]  | PL.00004 | PLU0014 | PLU0024 | PLU0034 | PLU0044      |
| 戻             | 4               | 5        | 6      | (1833))       | [合同]] | PL00003  | PLU0013 | PLU0023 | PLU0033 | PLU0043      |
| モード 切替        | 1               | 2        | 3      | 小             | 1†    | PLU0002  | PLU0012 | PLU0022 | PLU0032 | PLU0042      |
| トップ<br>メニュー   | <u>는 1</u> 0 00 |          |        |               |       | PLU0001  | PLU0011 | PLU0021 | PLU0031 | PLU0041      |

⑦ 右図の通りの表示となります。<次> を タッチして、左上の表示を下へスクロール します。

| 2014年 1            | 月 5日(日   | 3) 20:52 | 00000 | L Webülle | _    |          | 相当        | 担当-A                      | -        | Latelifikad                  |
|--------------------|----------|----------|-------|-----------|------|----------|-----------|---------------------------|----------|------------------------------|
|                    |          |          | P03   |           |      | タブ1      | タブ2       | タブ3                       | 374      | タブ5                          |
|                    |          |          |       |           | 0    | PLU0010  | PLU0020   | PLU0030                   | PLU0040  | PLU0050                      |
|                    |          | 音評門      |       |           | 前    | PLU0009  | PLU0019   | PLU0029                   | PLU0039  | PLU0049                      |
| 1.単品               | 現金売り     | )        |       |           |      |          |           | CONTRACTOR<br>Description |          | CONTRACTOR<br>TOTAL CONTRACT |
| 2.**1              | 冰対象      |          |       |           | _    | PLU0008  | PLU0018   | PLU0028                   | PLU0038  | PLU0048                      |
| 3.0単               | 価/マイクス当  | き価/hッシュ  |       |           | -    | PLU0007  | PLU0017   | PLU0027                   | PLU0037  | PLU0047                      |
| 4. <del>[</del> -] | * J/k0-# |          |       | Leven.    | 15   | 01.00000 | PI 110016 | PI 110025                 | PLUDO2C  | PI 10046                     |
|                    | 民令       |          | NO    | 相定        |      | 100000   | 100010    | 1100020                   | 1200030  | 100040                       |
| 強制調和涂              | С        | X/日時     | 訂正    | 伝際呼出      | 面切替  | PLU0005  | PLU0015   | PLU0025                   | PLU0035  | PLU0045                      |
| 領収書                | 7        | 8        | 9     | #/替       | [諸約] | PLU0004  | PLU0014   | PL00024                   | PLU0034  | PLU0044                      |
| 戻                  | 4        | 5        | 6     | 〔取引〕      | (部門) | PLU0003  | PLU0013   | PLU0023                   | PLU0033  | PLU0043                      |
| モード切替              | 1        | 2        | 3     | 小         | 11   | PLU0002  | PLU0012   | PLU0022                   | PL.U0032 | PLU0042                      |
| トップ<br>メニュー        | 0        | 00       |       | 現         | 預    | PLU0001  | PLU0011   | PLU0021                   | PLU0031  | PLU0041                      |

#### ⑧ 「5. 消費税の課税方式」をタッチします。

| 2014年 1       | 月日に           | 81 20:54     | 000002     | le le lini |        |         | 担当      | 担当-A     |         | Littlia. |
|---------------|---------------|--------------|------------|------------|--------|---------|---------|----------|---------|----------|
|               |               |              | P03        |            |        | タブ1     | タブ2     | タブ3      | タブ4     | タブ5      |
|               |               |              |            |            | 0      | PLU0010 | PLU0020 | PLU0030  | PLU0040 | PLU0050  |
|               |               | <b>書開門</b>   |            |            | 前      | PLU0009 | PLU0019 | PLU0029  | PLU0039 | PLU0049  |
| 5.2月間<br>6.奉仕 | 脱の課題<br>(料/小数 | 2方式<br>点付き単価 | _          |            | -      | PLU0008 | PLU0018 | PLU0028  | PLU0038 | PLU0048  |
| 7.27          | できる。          | レ大金額の相       | 皷          |            | -      | PLU0007 | PLU0017 | PL.U0027 | PLU0037 | PLU0047  |
| 8.7.7         | )できるst<br>戻る  | い 金額の用       | J 愛見<br>No | 檔定         | 次      | PLU0006 | PLU0016 | PLU0026  | PLU0036 | PLU0046  |
| 強制解除          | С             | X/日時         | 訂正         | 伝票呼出       | 面切替    | PLU0005 | PLU0015 | PL.U0025 | PLU0035 | PLU0045  |
| 領収書           | 7             | 8            | 9          | #/替        | [締め]   | PLU0004 | PLU0014 | PLU0024  | PLU0034 | PLU0044  |
| Ę             | 4             | 5            | 6          | [現2]]]     | [869]] | PLU0003 | PLU0013 | PLU0023  | PLU0033 | PLU0043  |
| モード切替         | 1             | 2            | 3          | 小          | Ħ      | PLU0002 | PLU0012 | PLU0022  | PLU0032 | PLU0042  |
| トップ<br>メニュー   | 0             | 00           |            | 現          | 預      | PLU0001 | PLU0011 | PLU0021  | PLU0031 | PLU0041  |

 9 右図の通りの表示となります。
 「消費税の課税方式」データ表示部を タッチし、"消費税 2"を選択します。

> 「消費税の課税方式」データ表示部は、 タッチするごとに、"消費税 1" ~ "消費税 4"、および"非課税"の表示が 繰り返し表示されます。

| 201.44 | 月相旧 | 1) 20:56 | 001002 | - Ly - Li Rafi | ī —    | 担当 担     | Щ-A  | CLINED. |
|--------|-----|----------|--------|----------------|--------|----------|------|---------|
|        |     |          | P03    |                |        | 消費税の     | 課税方式 | 1       |
|        |     |          |        |                | -      | 消費税の課税方式 | 消費   | 税2 前    |
|        |     |          |        |                | 0      | いが開始番号   |      | 1       |
|        |     | 台译       | 9      |                |        | レンジ"終了番号 |      | 99      |
| 強制解除   | c   | X/日時     | 訂正中止   | 伝票呼出           | 面切替    |          |      |         |
| 領収書    | 7   | 8        | 9      | #/甘            | [締め]   |          |      |         |
| 戻      | 4   | 5        | 6      | [取号]]          | [86°]] |          |      |         |
| モード切替  | 1   | 2        | 3      | <u></u> Ф      | #      |          |      | 次       |
| トップ    | 0   | 00       | •      | 現              | /Ħ     | 戻る       | 决定   |         |

テンキー(黄色の破線部)で
 <2> <0> とタッチし、「レンジ終了
 番号」データ表示部をタッチします。

レンジ開始番号とレンジ終了番号、各々 以下の通り表示されていることを確認し、 <決定> キーをタッチします。

> レンジ開始番号:1 レンジ終了番号:20

| 2014年 1     | 月 SELIE | 11 20159 | 00000 | la 12-15 di | _      | 18世 183  | 5-A <b>15</b> 5 | 1.81 |
|-------------|---------|----------|-------|-------------|--------|----------|-----------------|------|
|             |         |          | P03   |             |        | 消費税の     | 課税方式            | 1    |
|             |         |          |       |             | -      | 消費税の課税方式 | 消費税2            | 前    |
|             |         |          |       |             | 0      | レアバ開始番号  | 1               |      |
|             |         | 言謂       | "]    |             |        | し77"終了番号 | 20              |      |
| 強制調報論       | c       | X/日時     | 印正    | 伝票呼出        | 面切替    |          |                 |      |
| 領収書         | 7       | 8        | 9     | #/替         | [締め]   |          |                 |      |
| Ę           | 4       | 5        | 6     | 【取引】        | [86P9] |          |                 | •    |
| モード切替       | 1       | 2        | 3     | 小           | 11     |          |                 | 次    |
| トップ<br>メニュー | 0       | 00       |       | 現/          | 11     | 戻る       | 决定              |      |

1) 右図の通りの表示となります。
 <トップメニュー> キーをタッチします。

| 2014年 1       | A SELIE        | 3) 20:54     | 000002   | . Ista hõra ta | _       | _       | 担当      | 担当-A     |         | 【未開設】   |
|---------------|----------------|--------------|----------|----------------|---------|---------|---------|----------|---------|---------|
|               |                |              | P03      |                |         | タブ1     | タブ2     | タブ3      | タブ4     | タブ5     |
|               |                |              |          |                | 0       | PLU0010 | PLU0020 | PLU0030  | PLU0040 | PLU0050 |
|               |                | <b>吉師</b> 門  |          |                | 前       | PLU0009 | PLU0019 | PLU0029  | PLU0039 | PLU0049 |
| 5./肖维<br>6.奉仕 | 戦税の課約<br>1料/小数 | と方式<br>点付き単価 |          |                | -       | PLU0008 | PLU0018 | PLU0028  | PLU0038 | PLU0048 |
| 7.23          | できる人           | 大金額の料        | 酸        |                | -       | PLU0007 | PLU0017 | PLU0027  | PLU0037 | PLU0047 |
| 8.20          | 戻る             | 的重調の作        | No<br>No | 指定             | 冻       | PLU0006 | PLU0016 | PLU0026  | PLU0036 | PLU0046 |
| 強制調報線         | С              | X/日時         | 訂正       | 伝票呼出           | 面切替     | PLU0005 | PLU0015 | PL.U0025 | PLU0035 | PLU0045 |
| 領収書           | 7              | 8            | 9        | #/替            | [締め]    | PLU0004 | PLU0014 | PLU0024  | PLU0034 | PLU0044 |
| Ę             | 4              | 5            | 6        | [取引]           | [86P9]] | PLU0003 | PLU0013 | PLU0023  | PLU0033 | PLU0043 |
| モード切替         | 1              | 2            | 3        | 小              | 11      | PLU0002 | PLU0012 | PLU0022  | PLU0032 | PLU0042 |
| トップ<br>メニュー   | 0              | 00           | •        | 現              | 預       | PLU0001 | PLU0011 | PLU0021  | PLU0031 | PLU0041 |

12 トップメニューに戻ります。

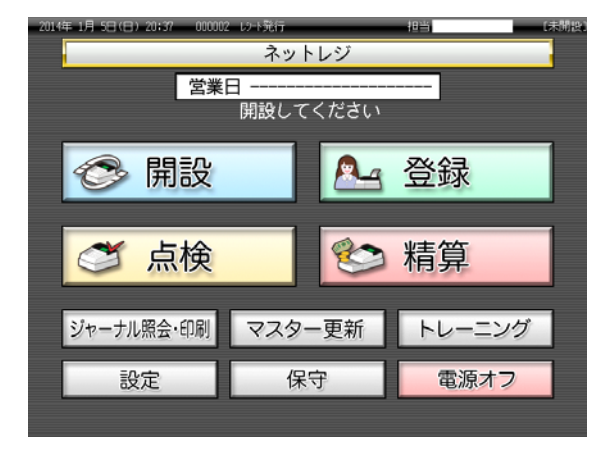

#### <PLU> キーを外税に設定する

例として <PLU 001> ~ <PLU 250> までを使用しており、全ての <PLU> キーを外税に 設定する場合の手順をご案内致します。なお、キーの配置は初期状態としてご案内致します。

 トップメニューで <設定> キーをタッチ します。

| 2014年 1月 5日(日) 20:37 000002 | レント発行  |      | 相当         | (未開設) |
|-----------------------------|--------|------|------------|-------|
|                             | ネット    | レジ   |            |       |
| 営業[                         | 3      |      |            |       |
|                             | 開設してく  | ください |            |       |
|                             | _      |      |            |       |
| 🛛 📀 開設                      |        |      | 登録         |       |
| - William                   | _      |      |            |       |
|                             | -      |      |            |       |
| ■ 🝼 点検                      |        | 8    | 精算         |       |
|                             |        |      |            |       |
| ジャーナル昭今、印刷                  | 774-   | 百死   | トレーニング     |       |
| シャーブル照去・印刷                  | - 47.2 | 史机   |            |       |
| 設定                          | 保守     | Ŧ    | 電源オフ       |       |
| UXAC                        | BIS 1  |      | -Guidest 2 |       |
|                             |        |      |            |       |

② 設定権限のある担当者でサインインします。
 (例として担当者-A でサインインします)

| 担当N<br>「検索」 | o.を入力し<br>  してくだ | てすい   | 7 | 8    | 9    | 検索               |
|-------------|------------------|-------|---|------|------|------------------|
| 担当No.       |                  |       | 4 | 5    | 6    | All and a second |
| 氏名          |                  |       | 1 | 2    | 3    | Tto              |
| 暗証番号        | 0                | 00    | C | 健正   |      |                  |
| 前べー         | ジ 次/             | ページ   |   |      |      | 1/3              |
| 担当一日        | 担当-B             | 把当-C  | 括 | 2当-D | 担当-E | 担当-F             |
| 担当-6        | 担当-H             | 担当-1  | Ħ | 3当-1 | 担当-K | 把当-L             |
| 担当一         | 把当—N             | 1日前-0 | Ħ | ⊒≝-P | 担当-0 | 担当一名             |
|             |                  |       |   |      |      |                  |

③ <設定 3> キーをタッチします。

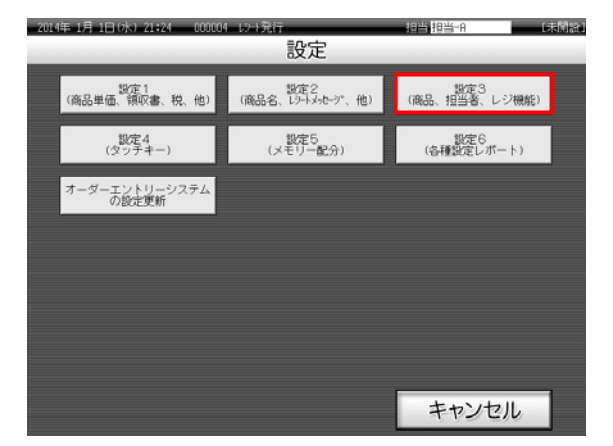

### ④ 「1. 商品設定」をタッチします。

| 2014年 1     | A 58(8 | 3) 20144 | 00000 | l W bùn | _      |          | 相当      | 指当-A      |          | 「本間には    |
|-------------|--------|----------|-------|---------|--------|----------|---------|-----------|----------|----------|
|             |        | }        | P03   |         |        | タブ1      | タブ2     | タブ3       | タブ4      | タブ5      |
|             |        |          |       |         | 0      | PLU0010  | PLU0020 | PLU0030   | PLU0040  | PLU0050  |
|             |        | 設定3      |       |         | 前      |          |         | PI 110029 | PI 10039 | PI 10049 |
| 1.商品        | 1.商品設定 |          |       |         |        |          | TEDOULJ | 1 10002.3 | 1600033  | 1 100095 |
| 2.相当        | i者設定   |          |       |         | -      | PLU0008  | PLU0018 | PLU0028   | PLU0038  | PLU0048  |
| 3.各科        | -への設定  | Ē        |       |         | -      | PLU0007  | PLU0017 | PLU0027   | PLU0037  | PLU0047  |
| 4,127       | 機能の設   | E        | No    | 指定      | 次      | PL.00006 | PLU0016 | PLU0026   | PLU0036  | PLU0046  |
| 強制解除        | С      | X/日時     | 訂正甲止  | 伝票呼出    | 面切替    | PLU0005  | PLU0015 | PLU0025   | PLU0035  | PLU0045  |
| 領収書         | 7      | 8        | 9     | #/替     | [諸助]   | PLU0004  | PLU0014 | PLU0024   | PLU0034  | PLU0044  |
| 戻           | 4      | 5        | 6     | [取号]]   | (8月77) | PL.U0003 | PLU0013 | PLU0023   | PLU0033  | PLU0043  |
| モード<br>切替   | 1      | 2        | 3     | 小       | 1†     | PLU0002  | PLU0012 | PLU0022   | PLU0032  | PLU0042  |
| トップ<br>メニュー | 0      | 00       | •     | 現/      | 預      | PL.U0001 | PLU0011 | PLU0021   | PLU0031  | PLU0041  |

## ⑤ 「2. レンジ設定」をタッチします。

| 2014年 1     | 月印旧    | 31 20:47 | 000002 | - 167-15 arti | _     |           | 相当      | 担当-A        | _         | Later Hat   |
|-------------|--------|----------|--------|---------------|-------|-----------|---------|-------------|-----------|-------------|
|             |        |          | P03    |               |       | タブ1       | タブ2     | タブ3         | タブ4       | タブ5         |
|             |        |          |        |               | 0     | PLU0010   | PLU0020 | PLU0030     | PLU0040   | PLU0050     |
| 商品設定 前      |        |          |        |               |       | PLU0009   | PLU0019 | PLU0029     | PLU0039   | PLU0049     |
| 1?          | 超定     |          |        |               |       | 110100000 | 100000  | 10102201023 | 200000000 | 10000000000 |
| 2.179       | "設定    |          |        |               |       | PLU0008   | PLU0018 | PLU0028     | PLU0038   | PLU0048     |
| 3.803       | 3.部分設定 |          |        |               |       | PLU0007   | PLU0017 | PLU0027     | PLU0037   | PLU0047     |
|             | 戻る     |          | No     | 指定            | 冻     | PL00006   | PLU0016 | PLU0026     | PLU0036   | PLU0046     |
| 強制解除        | С      | X/日時     | 即正     | 伝票呼出          | 面切替   | PLU0005   | PLU0015 | PLU0025     | PLU0035   | PLU0045     |
| 領収書         | 7      | 8        | 9      | #/替           | [締め]  | PLU0004   | PLU0014 | PLU0024     | PLU0034   | PLU0044     |
| 戻<br>□      | 4      | 5        | 6      | [取引]          | [86]] | PLU0003   | PLU0013 | PLU0023     | PLU0033   | PLU0043     |
| モード切替       | 1      | 2        | 3      | 小             | Ħ     | PL00002   | PLU0012 | PLU0022     | PLU0032   | PLU0042     |
| トップ<br>メニュー | 0      | 00       | •      | 現/            | 1     | PLU0001   | PLU0011 | PLU0021     | PLU0031   | PLU0041     |

| 2014年 1                    | 月7日の            | () 21455 | 000002 | - 62-bitdii | _      |         | 担当      | 相当~A    |         | (未開設)   |  |  |
|----------------------------|-----------------|----------|--------|-------------|--------|---------|---------|---------|---------|---------|--|--|
|                            |                 |          | P03    |             |        | タブ1     | タブ2     | タブ3     | タブ4     | タブ5     |  |  |
|                            |                 |          |        |             | 0      | PLU0010 | PLU0020 | PLU0030 | PLU0040 | PLU0050 |  |  |
|                            |                 | いが設定     | Ē      |             | 前      | PLU0009 | PLU0019 | PLU0029 | PLU0039 | PLU0049 |  |  |
| 1.PLU<br>2.80 <sup>m</sup> | 1.PLU<br>2.80°3 |          |        |             | -      | PLU0008 | PLU0018 | PLU0028 | PL00038 | PLU0048 |  |  |
|                            |                 |          |        |             | •      | PLU0007 | PLU0017 | PLU0027 | PLU0037 | PLU0047 |  |  |
|                            | 戻る              |          | Noi    | 指定          | 次      | PLU0006 | PLU0016 | PLU0026 | PLU0036 | PLU0046 |  |  |
| 強制解除                       | С               | X/日時     | 即正中止   | 伝羅呼出        | 面切替    | PLU0005 | PLU0015 | PLU0025 | PLU0035 | PL00045 |  |  |
| 領収書                        | 7               | 8        | 9      | #/智         | [締め]   | PLU0004 | PLU0014 | PLU0024 | PLU0034 | PLU0044 |  |  |
| 戻                          | 4               | 5        | 6      | [取号]]       | [869]] | PLU0003 | PLU0013 | PLU0023 | PLU0033 | PLU0043 |  |  |
| モード<br>切替                  | 1               | 2        | 3      | 小           | 11     | PLU0002 | PLU0012 | PLU0022 | PLU0032 | PLU0042 |  |  |
| トップ<br>メニュー                | 0               | 00       |        | 現           | 預      | PLU0001 | PLU0011 | PLU0021 | PLU0031 | PLU0041 |  |  |

### ⑥ 「1. PLU」をタッチします。

⑦ 右図の通りの表示となります。<次> を タッチして、左上の表示を下へスクロール します。

| 2014年 1     | 月7日の              | () 21:59 | 000002   | L 10-1346 | _      | _        | 相当      | 担当-A     |          | [赤[]語]   |
|-------------|-------------------|----------|----------|-----------|--------|----------|---------|----------|----------|----------|
|             |                   |          | P03      |           |        | タブ1      | タブ2     | タブ3      | タブ4      | タブ5      |
|             |                   |          |          |           | 0      | PLU0010  | PLU0020 | PLU0030  | PLU0040  | PLU0050  |
| 4           |                   | PLU      |          |           | 前      | PLUDDD9  | PLU0019 | PL.U0029 | PE U0039 | PLU0049  |
| 1.19-       | 1917°             |          |          |           |        | 1.000000 |         | . Loboli |          | 14.00010 |
| 2.*°4       | 小対象               |          |          |           |        | PLU0008  | PLU0018 | PLU0028  | PLU0038  | PLU0048  |
| 3.0単        | 価/マイナス道           | (価/ハークュ  |          |           |        | PLU0007  | PLU0017 | PLU0027  | PLU00377 | PLU0047  |
| 4.t-h       | - J./+ D-1L<br>戻る |          | No       | 指定        | 次      | PLU0006  | PLU0016 | PLU0026  | PLU0036  | PLU0046  |
| 強制解除        | С                 | X/日時     | 野正<br>単正 | 伝票呼出      | 面切替    | PLU0005  | PLU0015 | PLU0025  | PLU0035  | PLU0045  |
| 領収書         | 7                 | 8        | 9        | #/智       | [締の]   | PLU0004  | PLU0014 | PLU0024  | PLU0034  | PLU0D44  |
| 戻           | 4                 | 5        | 6        | [取号]]     | [80°]] | PLU0003  | PLU0013 | PLU0023  | PLU0033  | PLU0043  |
| モード切替       | 1                 | 2        | 3        | 小         | 11     | PLU0002  | PLU0012 | PLU0022  | PLU0032  | PLU0042  |
| トップ<br>メニュー | 0                 | 00       | •        | 現/        | 11     | PLU0001  | PLU0011 | PLU0021  | PLU0031  | PLU0041  |

⑧ 「5. 消費税の課税方式」をタッチします。

| 2014年 1     | 月7日以        | () 22102 | 100100    | L W-Kith | _      |               | 把当      | 担当-A    | _              | Later later |
|-------------|-------------|----------|-----------|----------|--------|---------------|---------|---------|----------------|-------------|
|             |             |          | P03       |          |        | タブ1           | タブ2     | タブ3     | タブ4            | タブ5         |
|             |             |          |           |          | 0      | PLU0010       | PLU0020 | PLU0030 | PLU0040        | PL00050     |
|             | PLU 前       |          |           |          |        |               | PLU0019 | PLU0029 | PLU0039        | PLU0049     |
| 5.消出        | 観の課題        | 纺式       |           |          |        | personal term |         |         | and the second | 10.00000000 |
| 6.奉付        | 比料/品番       | PLU      |           |          |        | PL00008       | PLU0018 | PLU0028 | PL00038        | PLU0048     |
| 7.23        | ってきる。       | 大金額の相    | 敪         |          |        | PLU0007       | PLU0017 | PLU0027 | PLU0037        | PLU0047     |
| 8.7.7       | )できるま<br>戻る | 「小金額の相   | JÆR<br>No | 指定       | 次      | PLU0006       | PLU0016 | PLU0026 | PLU0036        | PLU0046     |
| 強制解除        | С           | X/日時     | 訂正<br>中止  | 伝羅呼出     | 面切替    | PLU0005       | PLU0015 | PLU0025 | PLU0035        | PL00045     |
| 領収書         | 7           | 8        | 9         | #/智      | [詠称の]  | PLU0004       | PLU0014 | PLU0024 | PLU0034        | PLU0044     |
| 戻           | 4           | 5        | 6         | [403]]   | [88]]] | PLU0003       | PLU0013 | PLU0023 | PLU0033        | PLU0043     |
| モード切替       | 1           | 2        | 3         | 小        | #      | PLU0002       | PLU0012 | PLU0022 | PLU0032        | PLU0042     |
| トップ<br>メニュー | 0           | 00       |           | 現/預      |        | PLU0001       | PLU0011 | PLU0021 | PLU0031        | PLU0041     |

 9 右図の通りの表示となります。
 「消費税の課税方式」データ表示部を タッチし、"消費税 2"を選択します。

> 「消費税の課税方式」データ表示部は、 タッチ するごとに、"消費税 1" ~ "消費税 4"、および"非課税"の表示が 繰り返し表示されます。

| 2014年 1     | 月7日6 | (1 22:06 | 00000 | le létabliain | 10当103   | ä∾A      | しお   | uhđu. |   |
|-------------|------|----------|-------|---------------|----------|----------|------|-------|---|
|             |      |          | P03   |               |          | 消費税の     | 課税方式 |       |   |
|             |      |          |       |               |          | 消費税の課税方式 | ş    | 间敷税2  | 前 |
|             |      |          |       |               | 0        | いが開始番号   |      | 1     |   |
|             |      | PL       | U     |               |          | しアリ"終了番号 |      | 5000  |   |
| 強制解除        | C    | X/日時     | 訂正    | 伝票呼出          | 面切替      |          |      |       |   |
| 領収書         | 7    | 8        | 9     | #/8           | [編め]     |          |      |       |   |
| 戻           | 4    | 5        | 6     | E807313       | [86]**]] |          |      |       |   |
| モード<br>切替   | 1    | 2        | 3     | 小             | 1+       |          |      |       | • |
| トップ<br>メニュー | 0    | 00       |       | 現             | ⁄預       | 戻る       | 決定   |       | ~ |

テンキー(黄色の破線部)で
 <2> <5> <0> とタッチし、
 「レンジ終了 番号」 データ表示部を
 タッチします。

レンジ開始番号とレンジ終了番号、各々 以下の通り表示されていることを確認し、 <決定> キーをタッチします。

> レンジ開始番号:1 レンジ終了番号:250

1 右図の通りの表示となります。
 <トップメニュー> キーをタッチします。

| 2014年 1     | 月7日の | () 22:09 | 000002 | la létakő ali | ř –    | 相当-A GBDA |    |        |  |  |
|-------------|------|----------|--------|---------------|--------|-----------|----|--------|--|--|
|             |      |          | P03    |               |        | 消費税の課税方式  |    |        |  |  |
|             |      |          |        |               | _      | 消費税の課税方式  | 1  | 國政紀2 前 |  |  |
|             |      |          |        |               | (      | いか"開始番号   |    | 1      |  |  |
| -           |      | PL       | U      |               |        | しアプ教了番号   |    | 250    |  |  |
|             |      |          |        |               |        |           |    |        |  |  |
| 強制解除        | С    | X/日時     | 訂正中止   | 伝羅呼出          | 面切替    |           |    |        |  |  |
| 領収書         | 7    | 8        | 9      | #/18          | [締め]   |           |    |        |  |  |
| 戻           | 4    | 5        | 6      | E#07313       | [88]]] |           |    |        |  |  |
| モード切替       | 1    | 2        | 3      | 小             | 11     |           |    | 次      |  |  |
| トップ<br>メニュー | 0    | 00       |        | 現             | 預      | 戻る        | 決定 |        |  |  |

| 2014年 1     | 月7日6  | k1 22402 | 00000 | le le li fait | _                    | 间带 指示-U |         |          | Lit Mia 1 |         |  |
|-------------|-------|----------|-------|---------------|----------------------|---------|---------|----------|-----------|---------|--|
|             |       |          | P03   |               |                      | タブ1     | タブ2     | タブ3      | タブ4       | タブ5     |  |
|             |       |          |       |               | 0                    | PLU0010 | PLU0020 | PLU0030  | PLU0040   | PL00050 |  |
|             | PLU 前 |          |       |               |                      |         | PLU0019 | PLU0029  | PLU0039   | PLU0049 |  |
| 5.消费        | 観視の課題 | 龙方式      |       |               |                      |         |         |          |           |         |  |
| 6.奉付        | 1料/品番 | PLU      |       |               |                      | PL00008 | PLU0018 | PLU0028  | PL00038   | PLU0048 |  |
| 7.23        | ってきる。 | した金額の特   | 酸     |               | -                    | PLU0007 | PLU0017 | PLU0027  | PLU0037   | PLU0047 |  |
| 8.入力        | )できる# | 長小金額の相   | 词数    |               |                      |         |         |          |           |         |  |
|             | 戻る    |          | No    | 指定            | ~                    | PL00006 | PL00016 | PL00026  | PL00036   | PL00046 |  |
| 強制解除        | С     | X/日時     | 訂正中止  | 伝票呼出          | 面切替                  | PLU0005 | PLU0015 | PLU0025  | PLU0035   | PL00045 |  |
| 領収書         | 7     | 8        | 9     | #/智           | [締め]                 | PLU0004 | PLU0014 | PLU0024  | PLU0034   | PLU0044 |  |
| 戻           | 4     | 5        | 6     | [取号]]         | [88 <sup>6</sup> 9]] | PLU0003 | PLU0013 | PLU0023  | PLU0033   | PL00043 |  |
| モード 切替      | 1     | 2        | 3     | 小             | 1†                   | PLU0002 | PLU0012 | PLU0022  | PLU0032   | PLU0042 |  |
| トップ<br>メニュー | 0     | 00       |       | 現             | 預                    | PLU0001 | PLU0011 | PL.U0021 | PLU0031   | PLU0041 |  |

① トップメニューに戻ります。

| 2014年 1月 5日(日) 20:37 000002 | し2-1発行     |          | 相当     | 【未開設 |
|-----------------------------|------------|----------|--------|------|
|                             | ネット        | レジ       |        |      |
| 営業                          | ■<br>開設してく | ください     |        |      |
| 🔗 開設                        |            | <u>A</u> | 登録     |      |
| 🧭 点検                        |            | 8        | 精算     |      |
| ジャーナル照会・印刷                  | マスター       | 更新       | トレーニング |      |
| 設定                          | 保守         | F        | 電源オフ   |      |
|                             |            |          |        |      |

#### <-> <%-> キーを外税に設定する

設定する手順をご案内致します。なお、キーの配置は初期状態としてご案内致します。

 トップメニューで <設定> キーをタッチ します。

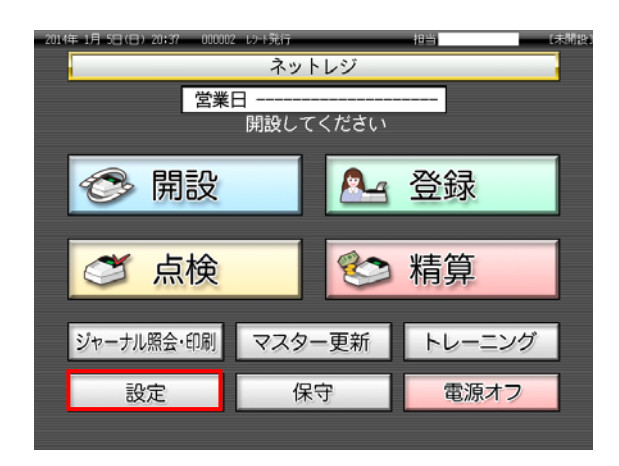

② 設定権限のある担当者でサインインします。
 (例として担当者-A でサインインします)

| 担当N<br>「検索」 | b.を入力し<br>」してくだ | てした  | 7 | 8            | 9    | 検索             |
|-------------|-----------------|------|---|--------------|------|----------------|
| 担当No.       |                 |      | 4 | 5            | 6    | And the second |
| 氏名          |                 |      | 1 | 2            | 3    | Tto            |
| 暗証番号        |                 |      | 0 | 00           | C    | 健正             |
| 前ベー         | ジ 次/            | ページ  |   |              | 12   | 1/3            |
| 担当-A        | 担当-B            | 担当-C | 括 | 2当-D         | 担当-E | 担当-F           |
| 担当-6        | 担当-H            | 担当-1 | 括 | 3当-1         | 担当-K | 担当-L           |
| 担当-M        | 担当-N            | 担当-0 | Ħ | <u>1当</u> −P | 担当-0 | 担当-R           |
|             |                 |      |   |              | +    | ャンセル           |

③ <設定 3> キーをタッチします。

| -201 | 9年1月1日(水)21:24 000004  | 1 12-1907                |                      | し木開設. |
|------|------------------------|--------------------------|----------------------|-------|
|      |                        | 設定                       |                      |       |
|      | 設定1<br>(商品単価、領収書、税、他)  | 設定2<br>(商品名、L3+k水セージ*、他) | 設定3<br>(商品、担当者、レジ機能) | ]     |
|      | 設定4<br>(タッチキー)         | 設定5<br>(メモリー配分)          | 設定6<br>(各種設定レポート)    |       |
|      | オーダーエントリーシステム<br>の設定更新 |                          |                      |       |
|      |                        |                          |                      |       |
|      |                        |                          |                      |       |
|      |                        |                          |                      |       |
|      |                        |                          | キャンセル                | 1     |
|      |                        |                          | 112 200              |       |

#### ④ 「3. 各キーへの設定」をタッチします。

| 2014年 1     | 月 5日 (6   | 1) 21:12 | 000003 | le let hõrdi | _      | _       | 超当      | 担当-A     |          | Lithiat |
|-------------|-----------|----------|--------|--------------|--------|---------|---------|----------|----------|---------|
|             |           |          | P03    |              |        | タブ1     | タブ2     | タブ3      | タブ4      | タブ5     |
|             |           |          |        |              | 0      | PLU0010 | PLU0020 | PLU0030  | PLU0040  | PLU0050 |
|             |           | 設定3      |        |              | 前      | PLU0009 | PLU0019 | PLU0029  | PE.00039 | PLU0049 |
| 1.商品        | 設定        |          |        |              |        |         |         | Net See  |          |         |
| 2.担当        | 诸說定       |          |        |              |        | PL00008 | PLU0018 | PLU0028  | PLU0038  | PLU0048 |
| 3.杏!        | 3.各4-への設定 |          |        |              |        |         | PLU0017 | PLU0027  | PLU0037  | PLU0047 |
| 4.19        | 機能の設む     | £        | Noi    | 指定           | 次      | PLU0006 | PLU0016 | PLU0026  | PLU0036  | PLU0046 |
| 強制調報線       | С         | X/日時     | 訂正中止   | 伝票呼出         | 面切替    | PLU0005 | PLU0015 | PL.U0025 | PLU0035  | PLU0045 |
| 領収書         | 7         | 8        | 9      | #/替          | [締め]   | PLU0004 | PLU0014 | PLU0024  | PLU0034  | PLU0044 |
| , R         | 4         | 5        | 6      | [取引]         | [867]] | PLU0003 | PLU0013 | PLU0023  | PLU0033  | PLU0043 |
| モード切間       | 1         | 2        | 3      | 小            | 11     | PLU0002 | PLU0012 | PLU0022  | PLU0032  | PLU0042 |
| トップ<br>メニュー | 0         | 00       | •      | 現/           | /預     | PLU0001 | PLU0011 | PLU0021  | PLU0031  | PLU0041 |

⑤ 「1. 取引キー」をタッチします。

| 2019年 1     | 月间低      | 11 21 11 | 000001 | 1 10 1000 | _           |         | 地自      | 1949-11 |         | Literation and a |
|-------------|----------|----------|--------|-----------|-------------|---------|---------|---------|---------|------------------|
|             |          |          | P03    |           |             | タブ1     | タブ2     | タブ3     | タブ4     | タブ5              |
|             |          |          |        |           | 0           | PL00010 | PL00020 | PLU0030 | PLU0040 | PLU0050          |
| 2           |          | 各キーへの!   | 即定     |           | 前           | PLU0009 | PLU0019 | PLU0029 | PLU0039 | PLU0049          |
| 1.取引        | 4-       |          |        |           |             |         |         |         |         |                  |
| 2.戌)        | -74-7977 | )a)/     |        |           |             | PLU0008 | PLU0018 | PL00028 | PL00038 | PL00048          |
|             |          |          |        |           | •           | PLU0007 | PLU0017 | PLU0027 | PLU0037 | PLU0047          |
|             | 戻る       |          | No     | 指定        | 次           | PL00006 | PLU0016 | PLU0026 | PLU0036 | PL00046          |
| 強制解除        | С        | X/日時     | 訂正中止   | 伝羅呼出      | 面切替         | PLU0005 | PLU0015 | PLU0025 | PLU0035 | PL00045          |
| 領収書         | 7        | 8        | 9      | #/8       | [締め]        | PLU0004 | PLU0014 | PLU0024 | PLU0034 | PLU0044          |
| 戻           | 4        | 5        | 6      | [取号]]     | [8679]]     | PL00003 | PLU0013 | PLU0023 | PLU0033 | PLU0043          |
| モード切替       | 1        | 2        | 3      | 小         | 1+          | PLU0002 | PLU0012 | PLU0022 | PLU0032 | PLU0042          |
| トップ<br>メニュー | 0        | 00       |        | 現         | <b>/</b> 79 | PLU0001 | PLU0011 | PLU0021 | PLU0031 | PLU0041          |

## ⑥ 設定する取引キーの選択画面になり ます。<[取引]> キーをタッチします。

| 20149: 1     | 月、1日(日          | <ol> <li>21:16</li> </ol> | 000003        |        | _     | _        | - (615曲段) |         |         |         |
|--------------|-----------------|---------------------------|---------------|--------|-------|----------|-----------|---------|---------|---------|
| 1            |                 |                           | P03           |        |       | タブ1      | タブ2       | タブ3     | タブ4     | タブ5     |
|              |                 |                           |               |        | 0     | PLU0010  | PLU0020   | PLU0030 | PLU0040 | PLU0050 |
|              |                 | 取弓                        | 4-            |        |       | PLU0009  | PLU0019   | PLU0029 | PLU0039 | PLU0049 |
| 設定した<br>面切替+ | いーにタッ<br>にタッチする | もしてくだる<br>いと面切替を          | きい。<br>と行えまで  | t.     |       | PL.0008  | PLU0018   | PLU0028 | PLU0038 | PLU0048 |
| 終了トに         | 9               | :設定を終う                    | <b>で</b> します。 |        |       | PLU0007  | PLU0017   | PLU0027 | PLU0037 | PLU0047 |
|              | 終了              |                           |               | 面切替    |       | PLU0006  | PLU0016   | PLU0026 | PLU0036 | PLU0046 |
| 強制解除         | С               | X/日時                      | 訂正<br>中止      | 伝票呼出   | 面切替   | PL.U0005 | PLU0015   | PLU0025 | PLU0035 | PLU0045 |
| 領収書          | 7               | 8                         | 9             | #/챔    | [締め]  | PLU0004  | PLU0014   | PLU0024 | PLU0034 | PLU0044 |
| 戻            | 4               | 5                         | 6             | (R051) | [合同]] | PLU0003  | PLU0013   | PLU0023 | PLU0033 | PLU0043 |
| モード切替        | 1               | 2                         | 3             | 小      | 11    | PLU0002  | PLU0012   | PLU0022 | PLU0032 | PLU0042 |
| トップ<br>メニュー  | 0               | 00                        |               | 現/預    |       | PLU0001  | PLU0011   | PLU0021 | PLU0031 | PLU0041 |

#### ⑦ <値引> キーをタッチします。

| 2014年 1     | 月 5日(1    | <ol> <li>21:18</li> </ol> | 00000                      | I WHIGH | _     | _       | 相当         | 担当-A    |         | Litelijika |  |
|-------------|-----------|---------------------------|----------------------------|---------|-------|---------|------------|---------|---------|------------|--|
|             |           |                           | P03                        |         |       | (取号))   |            |         |         |            |  |
| -           |           |                           |                            |         | 0     |         | 入金         |         | 出金      |            |  |
|             |           | 取引                        | ‡                          |         | -     |         | 値3         |         | 割月      |            |  |
| 10421 1-    | NH-(= 8.  | 41 <i>42 6</i> 33         | ener:                      |         |       |         | 9-\$°7     |         | 操作ガイ    | ۴          |  |
| 面切替+-       | にかずする     | ると面切替を                    | : (-)<br>(行えま)<br>- (- + + | t.      |       | L3      | ≻h x17/x17 |         | レンートモロ原 | 9J         |  |
| #¢ J +=1⊂   | 1979 - 20 | S BOAE 'S ROL             | U (k 9 ,                   |         |       | 1       | 在高申告       |         | 9°+-71  |            |  |
|             | 終了        |                           |                            | 面切替     |       |         |            |         |         |            |  |
| 弦制渊和涂       | С         | X/日時                      | 訂正<br>中止                   | 伝察呼出    | 面切替   |         |            |         |         |            |  |
| 領収書         | 7         | 8                         | 9                          | #/習     | [補助]  |         |            |         |         |            |  |
| 戻           | 4         | 5                         | 6                          | 〔取引〕    | 【音牌門】 |         |            |         | 閉じる     |            |  |
| モード<br>切替   | 1         | 2                         | 3                          | 小       | 1+    | PLU0002 | PLU0012    | PLU0022 | PLU0032 | PLU0042    |  |
| トップ<br>メニュー | 0         | 00                        |                            | 現       | 涌     | PLU0001 | PLU0011    | PLU0021 | PLU0031 | PLU0041    |  |

 8 右図の通りの表示となります。
 「消費税の課税方式」データ表示部を タッチし、"消費税 2"を選択します。

「消費税の課税方式」データ表示部は、 タッチするごとに、"消費税 1" ~ "消費税 4"、及び"全て"、"非課税"、の 表示が繰り返し表示されます。

設定が終了したら、<決定> キーを タッチします。

④ 右図の通りの表示となります。<をタッチします。</p>

| 20144-1     | 月泊旧    | <b>1</b> ) 21:20 | -00000     | i tahisin | _          | 担当 担当-A 【未開設      |        |   |  |  |  |
|-------------|--------|------------------|------------|-----------|------------|-------------------|--------|---|--|--|--|
|             |        |                  | 0029-      | -02       |            | (値弓)              |        |   |  |  |  |
| 値引          |        |                  |            |           |            | 名称                | 領引     | 前 |  |  |  |
|             |        |                  |            |           | 0          | お°イル対象にする         | (よい)   |   |  |  |  |
| 1           |        | 取弓               | <b> </b> - |           |            | このキーを単品収集する       | はい     |   |  |  |  |
| 1           |        |                  |            |           |            | 「戻」モート゚での操作ができる は |        |   |  |  |  |
| 9-1727      | ナンの1-0 | DI+579-03        | 夏は、        |           |            | 「登録」モト*での操作ができる は |        |   |  |  |  |
| T BCA       | 1 Ca   | SUEU C FO        |            |           |            | 消費税の課税方式          | 消費税2   |   |  |  |  |
|             |        |                  |            |           |            | 奉仕科の計算をする         | (まい)   |   |  |  |  |
|             |        |                  |            |           |            | 小計がマイナスになることを該    | める いいえ |   |  |  |  |
|             |        |                  |            |           |            | 入力できる最大金額の桁数      | 0      |   |  |  |  |
| 強制解除        | С      | X/日時             | 哥正         | 伝票呼出      | 面切替        | 小計4-の後での操作ができ     | る(よい   |   |  |  |  |
| CONTRACT.   | -      |                  | -          |           | F0+14.3    | 単品登録後の操作ができる      | (よい)   |   |  |  |  |
| 利用人         | 7      | 8                | 9          | #/8       | F#8(0]     |                   |        |   |  |  |  |
| 戻           | 4      | 5                | 6          | [取号]]     | [88°]]     |                   |        |   |  |  |  |
| モード切替       | 1      | 2                | 3          | 小         | 11         |                   |        | • |  |  |  |
| トップ<br>メニュー | 0      | 00               |            | 現/        | <b>/</b> 預 | 戻る                | 决定     | × |  |  |  |

| 20140. 1/        | 1 SEK             | <ol> <li>21423</li> </ol> | 000003         |        |       |         | - Glanity |         |         |         |
|------------------|-------------------|---------------------------|----------------|--------|-------|---------|-----------|---------|---------|---------|
| let m i          |                   | (                         | 0029-          | 02     |       | タブ1     | タブ2       | タブ3     | タブ4     | タブ5     |
| 但与日              |                   | 000                       | 0000           | 10000  | 0000  | PLU0010 | PLU0020   | PLU0030 | PLU0040 | PLU0050 |
|                  |                   | 取弓                        | <del>4</del> - |        |       | PLU0009 | PLU0019   | PLU0029 | PLU0039 | PLU0049 |
| 設定した()<br>面切替+-( | いキー(こう)<br>こうりずする | はしてくださ<br>もと面切替を          | iい。<br>i行えます   | ŧ.     |       | PLUCODB | PLU0018   | PLU0028 | PLU0038 | PLU0048 |
| 終了キーにシ           | りする。              | と設定を終う                    | てします。          |        |       | PLU0007 | PLU0017   | PLU0027 | PLU0037 | PLU0047 |
|                  | 終了                |                           |                | 面切替    |       | PLUCODE | PLU0016   | PLU0026 | PLU0036 | PLU0046 |
| 弦制编印除            | С                 | X/日時                      | 訂正<br>中止       | 伝票呼出   | 面切替   | PLU0005 | PLU0015   | PLU0025 | PLU0035 | PLU0045 |
| 領収書              | 7                 | 8                         | 9              | #/替    | [締め]  | PLU0004 | PLU0014   | PLU0024 | PLU0034 | PLU0044 |
| 戻                | 4                 | 5                         | 6              | (8831) | [台門]] | PLU0003 | PLU0013   | PLU0023 | PLU0033 | PLU0043 |
| 专一下初营            | 1                 | 2                         | 3              | 小 計    |       | PLU0002 | PLU0012   | PLU0022 | PL00032 | PLU0042 |
| トップ              | 0                 | 00                        | •              | 現      | 11    | PLU0001 | PLU0011   | PLU0021 | PLU0031 | PLU0041 |

#### 10 <トップメニュー> キーをタッチします。

| 2014年 1        | 月日旧            | 3) 21:14 | 000001   | -12-13di | _      | _       | 相当      | 担当-A     |         | し未開設    |
|----------------|----------------|----------|----------|----------|--------|---------|---------|----------|---------|---------|
|                |                |          | P03      |          |        | タブ1     | タブ2     | タブ3      | タブ4     | タブ5     |
|                |                |          |          |          | 0      | PLU0010 | PLU0020 | PLU0030  | PLU0040 | PLU0050 |
|                |                | 各キーへの    | 脫定       |          | 前      | PLU0009 | PLU0019 | PLU0029  | PLU0039 | PLU0049 |
| 1.取引<br>2.メモソー | 4-<br>-75-7977 | )a)/     |          |          | -      | PLU0008 | PLU0018 | PLU0028  | PL00038 | PLU0048 |
|                |                |          |          |          | •      | PLU0007 | PLU0017 | PL.U0027 | PLU0037 | PLU0047 |
|                | 戻る             |          | No       | 指定       | 次      | PLU0006 | PLU0016 | PLU0026  | PLU0036 | PLU0046 |
| 強制解除           | С              | X/日時     | 訂正<br>中止 | 伝票呼出     | 面切替    | PLU0005 | PLU0015 | PLU0025  | PLU0035 | PLU0045 |
| 領収書            | 7              | 8        | 9        | #/智      | [締め]   | PLU0004 | PLU0014 | PLU0024  | PLU0034 | PLU0044 |
| 戻              | 4              | 5        | 6        | [取号]]    | [88]]] | PLU0003 | PLU0013 | PLU0023  | PLU0033 | PLU0043 |
| モード 切替         | 1              | 2        | 3        | 小        | 1+     | PLU0002 | PLU0012 | PLU0022  | PLU0032 | PLU0042 |
| トップ<br>メニュー    | 0              | 00       |          | 現/       | ⁄預     | PLU0001 | PLU0011 | PLU0021  | PLU0031 | PLU0041 |

① トップメニューに戻ります。

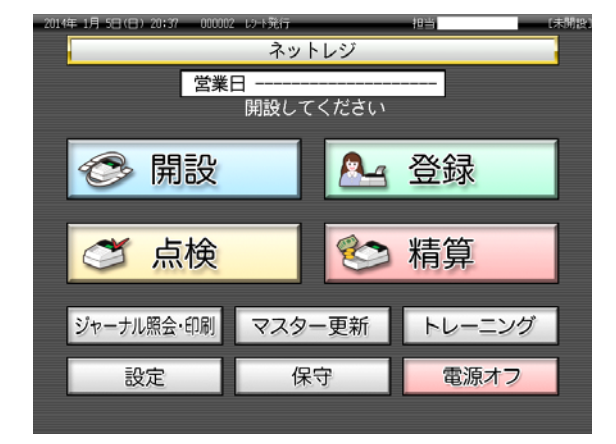

#### <割引> キーへの外税設定

手順⑦で <割引> キーをタッチします。その他の手順は同じです。

<%+>、<+> キーをご使用の場合の外税設定

初期状態では、<%+>、<+> キーは作成されていません。作成されている場合は、これ らのキーにつきましても、外税へ設定する必要があります。

手順⑦で <%+>、<+> キーをタッチしてください。その他の手順は同じです。

#### 奉仕料の課税方式を外税に設定する

 トップメニューで <設定> キーをタッチ します。

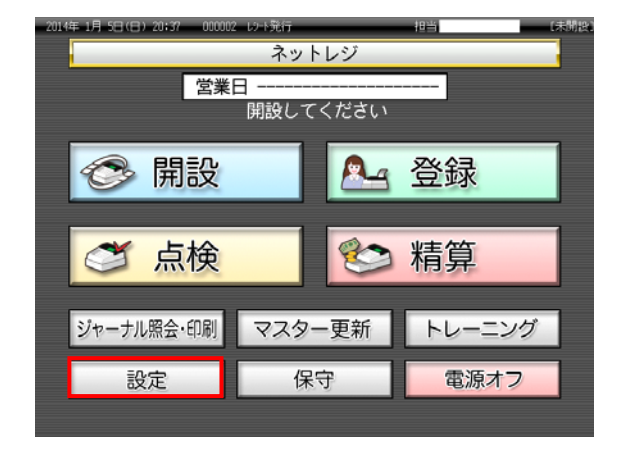

② 設定権限のある担当者でサインインします。
 (例として担当者-A でサインインします)

| 担当No<br>「検索」 | o.を入力し<br>してくだ | てさい  | 7 | 8           | 9    | 検索   |
|--------------|----------------|------|---|-------------|------|------|
| 担当No.        |                |      | 4 | 5           | 6    |      |
| 氏名           |                |      | 1 | 2           | 3    | Tto  |
| 暗証番号         | _              |      | 0 | 00          | C    | 健正   |
| 前ベー          | ジ 次/           | ページ  |   |             | 7    | 1/3  |
| 担当-A         | 担当-B           | 把当一C | 括 | 2当-D        | 担当-E | 担当-F |
| 担当-6         | 相当-H           | 担当-1 | 括 | 3出-1        | 担当-K | 抱当一、 |
| 担当一          | 担当-N           | 担当-0 | Ħ | <u>1当-P</u> | 担当-Q | 担当-R |
|              |                |      |   |             | +    | ャンセル |

③ <設定 3> キーをタッチします。

| 2014年 1月 1日(水) 21:24 0 | 00004 以下発行 |                     | 担当 担当-A          | [未開設]  |
|------------------------|------------|---------------------|------------------|--------|
|                        |            | 設定                  |                  |        |
| (商品単価、領収書、税、付          | 也) (商品名、   | 設定2<br>レラートメゥセージ、他) | 設定3<br>(商品、担当者、し | - ジ機能) |
| 設定4<br>(タッチキー)         | ×)         | 設定5<br>モリー配分)       | 設定6<br>(各種設定レポ   | - F)   |
| オーダーエントリーシステ<br>の設定更新  | 4          |                     |                  |        |
|                        |            |                     |                  |        |
|                        |            |                     |                  |        |
|                        |            |                     |                  |        |
|                        |            |                     | キャンセ             | 2/1    |
|                        |            |                     | 2.32.3           |        |

#### ④ 「4. レジ機能の設定」をタッチします。

| 2014年 1     | 月日旧       | 3) 21:12 | 000001 | l W-Dili | _      | _       | 把当      | 相当-A    |         | しま 開設。  |
|-------------|-----------|----------|--------|----------|--------|---------|---------|---------|---------|---------|
|             |           |          | P03    |          |        | タブ1     | タブ2     | タブ3     | タブ4     | タブ5     |
|             |           |          |        |          | 0      | PL00010 | PLU0020 | PLU0030 | PL00040 | PLU0050 |
|             |           | 設定       | 3      |          | 前      | PLU0009 | PLU0019 | PLU0029 | PLU0039 | PLU0049 |
| 1.商品        | 設定<br>諸設定 |          |        |          | -      | PLU0008 | PLU0018 | PLU0028 | PLU0038 | PLU0048 |
| 3,各种        | -への設定     |          |        |          | •      | PLU0007 | PLU0017 | PLU0027 | PLU0037 | PLU0047 |
| 4.19*       | 機能の設      | Ê        | No     | 指定       | *      | PLU0006 | PLU0016 | PLU0026 | PLU0036 | PLU0046 |
| 強制解除        | С         | X/B#     | 9 訂正   | 伝票呼出     | 面切替    | PLU0005 | PLU0015 | PLU0025 | PL00035 | PLU0045 |
| 領収書         | 7         | 8        | 9      | #/替      | [締め]   | PLU0004 | PLU0014 | PLU0024 | PLU0034 | PLU0044 |
| 戻           | 4         | 5        | 6      | [現7]]    | (80°9) | PLU0003 | PLU0013 | PLU0023 | PLU0033 | PLU0043 |
| モード切替       | 1         | 2        | 3      | 小        | Ħ      | PLU0002 | PLU0012 | PLU0022 | PLU0032 | PLU0042 |
| トップ<br>メニュー | 0         | 00       |        | 現        | 預      | PLU0001 | PLU0011 | PLU0021 | PLU0031 | PLU0041 |

⑤ 「1. 全体設定」をタッチします。

| 2014年 1     | H 99.0 | N) 12100 | 000001 | le boen ourr | T     | _       | 地当      | 12当~H     |          | Lindinian. |
|-------------|--------|----------|--------|--------------|-------|---------|---------|-----------|----------|------------|
|             |        |          | P03    |              |       | タブ1     | タブ2     | タブ3       | タブ4      | タブ5        |
|             |        |          |        |              | 0     | PL00010 | PL00020 | PLU0030   | PLU0040  | PLU0050    |
|             |        | しき機能の    | )設定    |              | 前     | PLU0009 | PLU0019 | PLU0029   | PLU0039  | PLU0049    |
| 1.全体        | 設定     |          |        |              |       |         | 1000000 | 100000000 | 10111100 | 12-22000   |
| 2.税库        | 27−7°ル |          |        |              |       | PLU0008 | PLU0018 | PLU0028   | PLU0038  | PLU0048    |
| 3.975       |        |          |        |              | •     | PLU0007 | PLU0017 | PLU0027   | PLU0037  | PLU0047    |
| 4.服用        | F.     |          |        |              |       |         |         |           |          |            |
|             | 戻る     |          | No     | 指定           | 次     | PLU0006 | PLU0016 | PLU0026   | PLU0036  | PLU0046    |
| 強制調報涂       | С      | X/日時     | 町正     | 伝票呼出         | 面切替   | PLU0005 | PLU0015 | PLU0025   | PLU0035  | PLU0045    |
| 領収書         | 7      | 8        | 9      | #/替          | [締め]  | PLU0004 | PLU0014 | PLU0024   | PLU0034  | PLU0044    |
| 戻           | 4      | 5        | 6      | [取号]]        | [合即9] | PLU0003 | PLU0013 | PLU0023   | PLU0033  | PLU0043    |
| モード切替       | 1      | 2        | 3      | 小            | 1t    | PLU0002 | PLU0012 | PLU0022   | PLU0032  | PLU0042    |
| トップ<br>メニュー | 0      | 00       |        | 現            | /預    | PLU0001 | PLU0011 | PLU0021   | PLU0031  | PLU0041    |

### ⑥ 「7. (722)奉仕料計算」をタッチします。

| 20144-10 |   | 121 15132             | 00000 |        |       | 12 2 12 3 H             | Lone Lone     | 100 |
|----------|---|-----------------------|-------|--------|-------|-------------------------|---------------|-----|
|          |   |                       | P03   |        |       | 全体設定                    |               |     |
|          |   |                       |       |        |       | 3.(322)一連番号             | 0000000000    | 前   |
|          |   |                       |       |        | 0     | 4.(422)年号,在高制跟等         | 0000890000    |     |
|          |   | いた機能                  | の設定   |        |       | 5.(522)印字制制             | 0000000000    |     |
|          |   |                       |       |        |       | 6.(622)強制操作,演算等         | 000000000     |     |
|          |   |                       |       |        |       | 7.(722)奉仕科計算            | 0001000000    |     |
|          |   |                       |       |        |       | 8.(822)固定合計器の印字1        | 0421037240    | 1   |
|          |   |                       |       |        |       | 9.(922)固定合計器の印字2        | 2730007700    |     |
|          |   |                       |       |        |       | 11.(1122)9ッチ面           | 100000000     |     |
|          |   |                       |       |        |       | 14.(1422)他国通貨           | 0020202020    |     |
| 強制制和家    | C | X/日時                  | 訂正    | 伝察呼出   | 面切替   | 15.(1522)1本。十年四字 1      | 0000000000    |     |
|          | _ |                       | -     |        |       | 16.(1622)は本の十印字2        | 0000004003    |     |
| 領収書      | 7 | 8                     | 9     | #/替    | [締め]  | 17.(1722)レシートメッセージ。日付・時 | 扬] 0040040001 |     |
| 厚        | 4 |                       | 6     | (Bog)) | remai | 18.(1822)チェックトラッキング     | 0000000000    |     |
|          | 4 | Э                     | 0     |        |       | 19.(1922)オーター           | 0030002000    | -   |
| モード      | 1 | 2                     | 3     | 小      | Ħ     | 20.(2022)顧客管理           | 0300000000    |     |
| h==7     | - | and the second second | -     |        |       | 21.(2122)7*2kL3-kメ-b-3* | 000000000     | 次   |
| XE1-     | 0 | 00                    | •     | 現      | Ħ     | 戻る                      | No指定          | 1   |

⑦ 右図の通りの表示となります。
 「奉仕料の課税方式」部をタッチし、
 "消費税 2"を選択します。

「奉仕料の課税方式」部は、 タッチするごとに、"消費税 1" ~ "消費税 4"、及び"非課税"、の表示が 繰り返し表示されます。

設定が終了したら、<決定> キーを タッチします。

8 右図の通りの表示となります。<戻る> キーをタッチします。

| 2014/1 1)   | 1986 | 5) 13108 | 00001 | - White     |          | 担当 担当-A    |      | la distale |
|-------------|------|----------|-------|-------------|----------|------------|------|------------|
|             |      |          | P03   |             | (722)奉仕科 | 計算         |      |            |
| -           |      |          |       |             | -        | 奉仕料の計算をする  | 10   | tい 前       |
|             |      |          |       |             | 0        | 奉仕料1の%率    |      | 10%        |
|             |      | しい機能     | の設定   |             |          | 奉仕料2の%率    |      | 02         |
|             |      |          |       |             |          | 奉仕料計算の端数処理 | 四捨五入 |            |
|             |      |          |       |             |          |            | 切捨て  |            |
|             |      |          |       |             | 3        |            | 切上げ  |            |
|             |      |          |       |             |          | 奉仕料の課税方式   | 消費   | 税2         |
| 強制解除        | C    | X/日時     | 訂正    | <b>伝齋呼出</b> | 面切替      |            |      |            |
| 領収書         | 7    | 8        | 9     | #/替         | [締め]     |            |      |            |
| 戻<br>一      | 4    | 5        | 6     | [取引]        | [8月9]]   |            |      |            |
| ₹-F<br>切習   | 1    | 2        | 3     | 小           | Ħ        |            |      | 次          |
| トップ<br>メニュー | 0    | 00       |       | 現           | /預       | 戻る         | 決定   |            |

| 2014年 1 | 月9日(オ | 5) 13612 | 000012 | LV-háti | 把当 担当  | Ĥ                      | 68      | 制設         |   |
|---------|-------|----------|--------|---------|--------|------------------------|---------|------------|---|
|         |       |          | P03    |         |        | 全体設                    | 定       |            |   |
|         |       |          |        |         |        | 3.(322)一連番号            | 00      | 000000000  | 前 |
|         |       |          |        |         | 0      | 4.(422)年号,在高制跟等        | f 00    | 000890000  |   |
|         |       | い機能      | の設定    |         |        | 5.(522)印字制制            | 00      | 000000000  |   |
|         |       |          |        |         |        | 6.(622) 強制操作,演算等       | € 00    | 000000000  |   |
|         |       |          |        |         |        | 7.(722)奉仕料計算           | 00      | 001121000  |   |
|         |       |          |        |         |        | 8,(822)固定合計器のEPF       | 字1 04   | 121037240  | 1 |
|         |       |          |        |         |        | 9,(922)固定合計器のEPF       | 字2 27   | /30007700  |   |
|         |       |          |        |         |        | 11.(1122)9ෟ所面          | 10      | 000000000  |   |
|         |       |          |        |         |        | 14.(1422)他国通貨          | 00      | 2020202020 |   |
| 弦串勝郓涂   | С     | X/日時     | 訂正     | 伝票呼出    | 面切替    | 15.(1522)L≉°-⊦€P字 1    | 00      | 000000000  |   |
|         |       |          |        |         |        | 16.(1622)レま。→毛印字2      | 00      | 000004003  |   |
| 領収書     | 7     | 8        | 9      | #/替     | [締め]   | 17.(1722)レシートメルージ*,日日  | 付·時刻 00 | 40040001   |   |
| 123     |       |          | C      | 115091  | repen  | 18.(1822)チェックトラッキング*   | 00      | 000000000  | 1 |
|         | 4     | 5        | 6      |         | LON 13 | 19.(1922)オーター          | 00      | 130002000  | - |
| モード     | 1     | 2        | 3      | 小       | #t     | 20.(2022)離各管理          | 03      | 300000000  | H |
|         | -     | -        |        | -       |        | 21.(2122)ケ*ストレシートメッセージ | 00      | 000000000  | 次 |
| ×==-    | 0     | 00       | •      | 現       | 頒      | 戻る                     | Notis   | 定          |   |

③ <トップメニュー> キーをタッチします。

| 2014年 1     | H HER   | TC 12156 | 00000 | l to tour |       |               | 推当      | 道道"H      | _          | Later lines. |
|-------------|---------|----------|-------|-----------|-------|---------------|---------|-----------|------------|--------------|
|             |         |          | P03   |           | タブ1   | タブ2           | タブ3     | タブ4       | タブ5        |              |
|             |         |          |       |           | 0     | PLU0010       | PLU0020 | PLU0030   | PLU0040    | PLU0050      |
|             |         | い。機能の    | 設定    |           | 前     | PLU0009       | PLU0019 | PLU0029   | PLU0039    | PLU0049      |
| 1.全体        | 設定      |          |       |           |       | 1.00000000000 |         | 100040000 | 1000000000 | 10-0000      |
| 2.税库        | 87−7°ル  |          |       |           |       | PLU0008       | PLU0018 | PLU0028   | PLU0038    | PLU0048      |
| 3.975       |         |          |       |           | •     | PLU0007       | PLU0017 | PLU0027   | PLU0037    | PLU0047      |
| 4.887       | 2001.72 |          | N-    | Hostel    | 次     | PI 10006      | PLUDDIS | PI 10026  | PI UDD36   | PL 10045     |
|             | 戻令      |          | NO    | 相正        |       | 100000        | 100010  | 1 00020   | 100030     | 11,00040     |
| 3並申請單除      | С       | X/日時     | 訂正中止  | 伝票呼出      | 面切替   | PL.00005      | PLU0015 | PLU0025   | PLU0035    | PLU0045      |
| 領収書         | 7       | 8        | 9     | #/智       | [締め]  | PLU0004       | PLU0014 | PLU0024   | PLU0034    | PLU0044      |
| 戻           | 4       | 5        | 6     | [取号]]     | [台即9] | PL.0003       | PLU0013 | PLU0023   | PLU0033    | PLU0043      |
| モード<br>切替   | 1       | 2        | 3     | 小         | Ħ     | PLU0002       | PLU0012 | PLU0022   | PLU0032    | PLU0042      |
| トップ<br>メニュー | 0       | 00       |       | 現         | 1     | PLU0001       | PLU0011 | PLU0021   | PLU0031    | PLU0041      |

#### ⑩ トップメニューに戻ります。

| 2014年 1月 5日(日) 20:37 000002 | し2-トラモイテ |      | 相当     | 〔未開設 |
|-----------------------------|----------|------|--------|------|
|                             | ネット      | レジ   |        |      |
|                             | 3        |      |        |      |
|                             | 開設してく    | ください |        |      |
|                             | _        |      |        |      |
| 🗌 📀 開設                      |          |      | 登録     |      |
| 0.000                       |          |      |        |      |
|                             |          |      | 业主在在   |      |
| 🔤 🍼 点検                      |          | 1    | 精昇     |      |
|                             |          |      |        | _    |
| ジャーナル照会・印刷                  | マスター     | 更新   | トレーニン・ | グ    |
|                             |          |      |        |      |
| 設定                          | 保守       | F    | 電源オフ   |      |
|                             |          |      |        |      |

# 部門への単価設定手順

- (例) 部門1に単価500円に設定します。 タッチする部分を赤い囲みで、確認する部分を青い囲みで記載します。
- トップメニューで <設定> キーをタッチ します。

| 2014年 1月 1日(水) 21:13 000002 | いや発行  |     | 担当     | 【未開設 |
|-----------------------------|-------|-----|--------|------|
|                             | ネットレ  | ッジ  |        |      |
| 営業                          | ]     |     |        |      |
|                             | 開設してく | ださい |        |      |
|                             |       |     |        | _    |
| 🖉 🙈 開設                      |       | A.a | 啓録     |      |
| ТЛІЦ                        |       |     |        |      |
|                             |       |     |        | _    |
| ▲ 占橋                        |       | 8   | 結省     |      |
|                             |       | 0   | 1137   |      |
|                             |       | _   |        | _    |
| ジャーナル照会・印刷                  | マスター  | 更新  | トレーニング |      |
|                             | /a    |     | THE IS |      |
| 設定                          | 保守    | -   | 電源オフ   |      |
|                             |       |     |        |      |

② 設定権限のある担当者でサインインします。
 (例として担当者-A でサインインします)

| 担当N<br>「検索」 | o.を入力し<br>  してくだ; | て<br>さい | 7   | 8    | 9    | 検索   |
|-------------|-------------------|---------|-----|------|------|------|
| 担当No.       |                   |         | 4   | 5    | 6    |      |
| 氏名          |                   |         | 1   | 2    | 3    | 西中   |
| 暗証番号        |                   |         | 0   | 00   | С    | 0進止  |
| 前べー         | ジ 次/              | ページ     | L., |      | 17   | 1/3  |
| 担当-A        | †目幽−B             | 担当-C    | Ť   | 2当-D | 担当-E | 担当-F |
| 担当-6        | 担当一日              | 担当-1    | 括   | ]当-J | 担当-K | 抱当-L |
| 担当-11       | 担当-N              | 担当-0    | Ħ   | ⊒≝-P | 担当-0 | 相当-R |
|             |                   |         |     |      | +    | ャンセル |

③ <設定 1> キーをタッチします。

|                        | 設定                        |                      |  |
|------------------------|---------------------------|----------------------|--|
| 設定1<br>(商品単価、領収書、税、他)  | 設定2<br>(商品名、レジートメッセージ*、他) | 設定3<br>(商品、担当者、レジ機能) |  |
| 設定4<br>(タッチキー)         | 設定5<br>(メモリー配分)           | 設定6<br>(各種設定レポート)    |  |
| オーダーエントリーシステム<br>の設定更新 |                           |                      |  |
|                        |                           |                      |  |
|                        |                           |                      |  |
|                        |                           |                      |  |
|                        |                           | キャンセル                |  |
|                        |                           | キャンビル                |  |

### ④ 「1. 商品単価」をタッチします。

| 2014年 1     | 月1日の | k) 22103 | 000004 | -6/1600 | _                   | _         | 1814     | 担当-A    |          | -64Hat)  |
|-------------|------|----------|--------|---------|---------------------|-----------|----------|---------|----------|----------|
|             |      |          | P01    |         | タブ1                 | タブ2       | タブ3      | タブ4     | タブ5      |          |
|             |      |          |        |         | 0                   | PLU0010   | PLU0020  | PLU0030 | PLU0040  | PLU0050  |
|             |      | 設定1      |        |         | 前                   | PI 110009 | PE 10019 | PLU0029 | PE 10039 | PE U0049 |
| 1.商品        | 山東価  |          |        |         |                     | 1200000   | 1200015  | LOBOLD  | 1200000  | 1200010  |
| 2.簡易        | 設定   |          |        |         |                     | PLU0008   | PLU0018  | PLU0028 | PLU0038  | PLU0048  |
| 3.103       | +-   |          |        |         | •                   | PLU0007   | PLU0017  | PLU0027 | PLU0037  | PLU0047  |
|             |      |          | No     | 指定      | 次                   | PLU0006   | PLU0016  | PLU0026 | PL.U0036 | PLU0046  |
| 強制講報余       | С    | X/日時     | 訂正中止   | 伝票呼出    | 面切替                 | PLU0005   | PLU0015  | PLU0025 | PLU0035  | PLU0045  |
| 領収書         | 7    | 8        | 9      | #/智     | [締め]                | PLU0004   | PLU0014  | PLU0024 | PLU0034  | PLU0044  |
| 戻           | 4    | 5        | 6      | [取号]]   | [台印 <sup>4</sup> ]] | PLU0003   | PLU0013  | PLU0023 | PLU0033  | PLU0043  |
| モード<br>切替   | 1    | 2        | 3      | 小       | ŧ†                  | PLU0002   | PLU0012  | PLU0022 | PLU0032  | PLU0042  |
| トップ<br>メニュー | 0    | 00       |        | 現       | /預                  | 焼き肉定<br>食 | PLU0011  | PLU0021 | PLU0031  | PLU0041  |

⑤ 「1. 個別商品」をタッチします。

| in a series | 117 E.C. 104                                                                                                    | 00000                                                                           | Property of the second second s |                                                                                                    |                                                                                                    | 18-21                                                                                                    | 1 <u>2</u> -1                                                                                                    |                                                                                                    | 1 Statester                                                                                                    |
|-------------|----------------------------------------------------------------------------------------------------|---------------------------------------------------------------------------------|----------------------------------------------------------------------------------------------------|----------------------------------------------------------------------------------------------------|----------------------------------------------------------------------------------------------------|----------------------------------------------------------------------------------------------------|----------------------------------------------------------------------------------------------------|----------------------------------------------------------------------------------------------------|----------------------------------------------------------------------------------------------------|
|             |                                                                                                    | P01                                                                             |                                                                                                    | タブ1                                                                                                    | タブ2                                                                                                    | タブ3                                                                                                    | タブ4                                                                                                    | タブ5                                                                                                    |                                                                                                    |
|             |                                                                                                    |                                                                                 |                                                                                                    | PL.U0010                                                                                                    | PLU0020                                                                                                    | PLU0030                                                                                                    | PLU0040                                                                                                    | PLU0050                                                                                                    |                                                                                                    |
|             | 商品単位                                                                                                    | 6                                                                               |                                                                                                    | 前                                                                                                    | PLU0009                                                                                                    | PLU0019                                                                                                    | PLU0029                                                                                                    | PE10039                                                                                                    | PLU0049                                                                                                    |
| 刘商品         |                                                                                                    |                                                                                 |                                                                                                    |                                                                                                    |                                                                                                    | 1000                                                                                                    | 122123                                                                                                    | 101000                                                                                                    | 1210102                                                                                                    |
| "指定         |                                                                                                    |                                                                                 |                                                                                                    |                                                                                                    | PLU0008                                                                                                    | PLU0018                                                                                                    | PLU0028                                                                                                    | PL.U0038                                                                                                    | PLU0048                                                                                                    |
| 師品キーへの      | )設定                                                                                                    |                                                                                 |                                                                                                    | •                                                                                                    | PLU0007                                                                                                    | PLU0017                                                                                                    | PLU0027                                                                                                    | PLU0037                                                                                                    | PLU0047                                                                                                    |
| 戻る          |                                                                                                    | No                                                                              | 指定                                                                                                    | 次                                                                                                    | PLU0006                                                                                                    | PLU0016                                                                                                    | PLU0026                                                                                                    | PLU0036                                                                                                    | PLU0046                                                                                                    |
| С           | X/日時                                                                                                    | 司正上                                                                             | 伝票呼出                                                                                                    | 面切替                                                                                                    | PLU0005                                                                                                    | PLU0015                                                                                                    | PLU0025                                                                                                    | PLU0035                                                                                                    | PLU0045                                                                                                    |
| 7           | 8                                                                                                    | 9                                                                               | #/8                                                                                                    | [締め]                                                                                                    | PLU0004                                                                                                    | PLU0014                                                                                                    | PLU0024                                                                                                    | PLU0034                                                                                                    | PLU0044                                                                                                    |
| 4           | 5                                                                                                    | 6                                                                               | 【取号 ]                                                                                                    | (807)                                                                                                    | PLU0003                                                                                                    | PLU0013                                                                                                    | PLU0023                                                                                                    | PLU0033                                                                                                    | PLU0043                                                                                                    |
| 1           | 2                                                                                                    | 3                                                                               | 小                                                                                                    | 1†                                                                                                    | PL00002                                                                                                    | PLU0012                                                                                                    | PLU0022                                                                                                    | PLU0032                                                                                                    | PLU0042                                                                                                    |
| 0           | 00                                                                                                    | •                                                                               | 現                                                                                                    | 啎                                                                                                    | 焼き肉定<br>食                                                                                                    | PLU0011                                                                                                    | PLU0021                                                                                                    | PLU0031                                                                                                    | PLU0041                                                                                                    |
|             | 満品<br>一<br>一<br>一<br>一<br>の<br>一<br>一<br>の<br>一<br>一<br>の<br>一<br>一<br>の<br>の<br>一<br>一<br>の<br>の<br>一<br>一<br>の<br>の<br>一<br>一<br>の<br>の<br>一<br>一<br>の<br>の<br>一<br>一<br>の<br>の<br>一<br>一<br>の<br>の<br>一<br>一<br>の<br>の<br>一<br>の<br>の<br>一<br>の<br>の<br>一<br>の<br>の<br>一<br>の<br>の<br>の<br>一<br>の<br>の<br>の<br>一<br>の<br>の<br>の<br>一<br>の<br>の<br>の<br>の<br>の<br>の<br>の<br>の<br>の<br>の<br>の<br>の<br>の | 歳品単<br>消記<br>満計→の設定<br>戻る<br>て<br>メノ日時<br>7<br>8<br>4<br>5<br>1<br>2<br>0<br>00 | P01<br>歳品単価<br>消配                                                                                                    | P01       歳品単価       増加     パロ       増加     パロ       プロ     第二     成日       クロ     第二     体の設定       ア     8     9     # / 音       イロ     5     6     (回回5)]       1     2     3     4// 音       0     00     ・     現代 | P01       mail     mail       mail     mail | P01         タブ1           第83年価         前           第83年価         前           1182         1           182         1           182         1           182         1           182         1           182         1           182         1           182         1           1         2         3           1         2         3           1         2         3           1         2         3           1         3         1           1         3         1 | PO1         タブ2           第27         9/72           第27         9/72           第28年         0           1882         4           1882         4           1882         4           1882         4           1882         4           1882         4           1882         4           1882         4           1882         4           1882         4           1882         4           1983         1           10         2         3           11         2         3           11         2         3           11         2         3           12         3         1           13         2         3 | P01         y71         y72         y73           0         y71         y72         y73           0         0         0         0         0         0         0         0         0         0         0         0         0         0         0         0         0         0         0         0         0         0         0         0         0         0         0         0         0         0         0         0         0         0         0         0         0         0         0         0         0         0         0         0         0         0         0         0         0         0         0         0         0         0         0         0         0         0         0         0         0         0         0         0         0         0         0         0         0         0         0         0         0         0         0         0         0         0         0         0         0         0         0         0         0         0         0         0         0         0         0         0         0         0         0         0 | PO1         タブ1         タブ2         タブ3         タブ4           第21         タブ2         タブ3         タブ4           第21         9.10010         PLU0000         PLU0000         PLU0000         PLU0000         PLU0000         PLU0002         PLU0002         PLU0025         PLU0025 <t< td=""></t<> |

| 2014年 1        | 月 1日(7    | <) 22:06 | 000004 | - L2 hõch | _     | -         | 相当      | 相当-A    |         | [法债][3] |
|----------------|-----------|----------|--------|-----------|-------|-----------|---------|---------|---------|---------|
|                |           |          | P01    |           |       | タブ1       | タブ2     | タブ3     | タブ4     | \$75    |
|                |           |          |        |           | 0     | PLU0010   | PLU0020 | PLU0030 | PL00040 | PLU0050 |
| _              |           | 個別商品     | 2      |           | 前     | PLU0009   | PLU0019 | PLU0029 | PLU0039 | PLU0049 |
| 1.PLU<br>2.88P | 9         | -        |        |           | -     | PLU0008   | PLU0018 | PLU0028 | PLU0038 | PLU0048 |
| 3,2++          | -<br>->9* |          |        |           | •     | PLU0007   | PLU0017 | PLU0027 | PLU0037 | PLU0047 |
|                | 戻る        |          | No     | খ         | 次     | PLUCODE   | PLU0016 | PLU0026 | PLU0036 | PLU0046 |
| 強制調報涂          | С         | X/日時     | 訂正中止   | 伝牒呼出      | 面切替   | PLU0005   | PLU0015 | PLU0025 | PLU0035 | PLU0045 |
| 領収書            | 7         | 8        | 9      | #/智       | [諸め]  | PLU0004   | PLU0014 | PLU0024 | PLU0034 | PLU0044 |
| 戻              | 4         | 5        | 6      | [取号]]     | [音牌]] | PLU0003   | PLU0013 | PLU0023 | PLU0033 | PLU0043 |
| モード<br>切替      | 1         | 2        | 3      | 小         | 計     | PLU0002   | PLU0012 | PLU0022 | PLU0032 | PLU0042 |
| トップ<br>メニュー    | 0         | 00       | •      | 現/        | 衎     | 焼き肉定<br>食 | PLU0011 | PLU0021 | PLU0031 | PLU0041 |

⑥ 「2. 部門」をタッチします。

⑦ 右図の通り部門に設定されている単価 データの一覧が表示されます。テンキー (黄色破線の囲み部)で

> <5> <0> <0> と 設定する単価 をタッチし、該当の部門の単価データ表示 部をタッチします。

| 2014年 1 | 月旧の | k) 9:55 | 00000 | 2 19 Hõtim |        | 18当 18当    | i-A Litalia |
|---------|-----|---------|-------|------------|--------|------------|-------------|
|         |     |         | P01   |            |        | 台印         | ŋ           |
|         |     |         |       |            |        | 1.8079001  | - 30 前      |
|         |     |         |       |            | 0      | 2.合同的002   | a0 .        |
|         |     | 個別調     | 968   |            |        | 3.80°9003  | ao 🗖        |
|         |     |         |       |            |        | 4.8部9004   | 90          |
|         |     |         |       |            | 1      | 5.80°9005  | ao          |
|         |     |         |       |            | 1      | 6.88°9005  | 90          |
|         |     |         |       |            | 1      | 7.含即9007   | 90          |
|         |     |         |       |            |        | 8.8079008  | 90          |
|         |     |         |       |            |        | 9.8間"1009  | 90          |
| 強制辦除    | С   | X/日時    | 訂正    | 伝願呼出       | 面切替    | 10.807010  | - 30        |
|         | -   |         | -     |            |        | 11.書牌9011  | - 30        |
| 領収書     | 7   | 8       | 9     | #/甘        | [お客び]  | 12.8即9012  | 90          |
| 72      | 4   | E       | 6     | [897]]     | [8899] | 13.8時9013  | 90          |
|         | 4   | 5       | 0     |            |        | 14.80°9014 | ao 🚽        |
| モード     | 1   | 2       | 3     | 小          | 11     | 15.889015  | 90          |
| h       | _   |         | -     |            |        | 16.809016  | ao 🖄        |
| ×==-    | 0   | 00      |       | 現          | M      | 戻る         | Notic       |

⑧ 該当部門の単価データ表示部に@500 と表示されていることを確認します。

その他の部門単価を設定する場合は ⑦ の操作を繰り返します。

終了する場合は <戻る> キーをタッチ します。

| 2014年 1 | 月8日の | <) 10+25 | 00000 | 2 62 1921 |        | 但当 担当      | á-8 (未別設) |
|---------|------|----------|-------|-----------|--------|------------|-----------|
|         |      |          | 0001- | -05       |        | 台間         | "]        |
| 部門00    | 01   |          |       |           |        | 1.8部9001   | ə500 前    |
|         |      |          |       |           | 500    | 2.音体9002   | 80        |
|         |      | 個別目      | 部品    |           |        | 3.音牌"9003  | 80 📤      |
|         |      |          |       |           |        | 4.8时7004   | 80        |
|         |      |          |       |           |        | 5.音碑9005   | 80        |
|         |      |          |       |           |        | 6.80°9006  | 80        |
|         |      |          |       |           | 1      | 7.879007   | 90        |
|         |      |          |       |           | 1      | 8.8879008  | 90        |
|         |      |          |       |           |        | 9.80°7009  | 80        |
| 治理制度起行  | С    | X/日時     | 訂正    | 伝票呼出      | 面切替    | 10.8部门010  | 80        |
|         |      |          | -     |           |        | 11.音牌号011  | 90        |
| 現収書     | 7    | 8        | 9     | #/8       | 198001 | 12.音碑号012  | 90        |
| 厚       | 4    | E        | 6     | (8731)    | (金牌門)  | 13.音牌 9013 | 90        |
|         | 4    |          | 0     |           |        | 14.音牌门014  | 80 🔫      |
| モード     | 1    | 2        | 3     | 小         | 8†     | 15.音牌9015  | 80        |
| トップ     |      | -        | -     |           |        | 16.音牌9016  | ao 🔭      |
| 1=1-    | 0    | 00       | •     | 现/        | 11     | 戻る         | No指定      |

⑨ 右図の通りの表示となります。<トップメニュー> キーをタッチします。

| 2014年 1                    | 月 1日(7 | k) 22:06 | 00004    | - L2 hõidi |       | _         | 旧当 相当-A |          |         |         |
|----------------------------|--------|----------|----------|------------|-------|-----------|---------|----------|---------|---------|
| -                          |        |          | P01      |            |       | タブ1       | タブ2     | タブ3      | タブ4     | タブ5     |
|                            |        |          |          |            | 0     | PLU0010   | PLU0020 | PLU0030  | PLU0040 | PLU0050 |
|                            |        | 個別商品     | 20       |            | 前     | PLU0009   | PLU0019 | PLU0029  | PLU0039 | PLU0049 |
| 1.PLU<br>2.音印 <sup>4</sup> | 3      |          |          |            | -     | PLU0008   | PLU0018 | PLU0028  | PLU0038 | PLU0048 |
| 3.2#+:                     | 277*   |          |          |            | •     | PLU0007   | PLU0017 | PLU0027  | PLU0037 | PLU0047 |
|                            | 戻る     |          | No       | 指定         | 次     | PLUCODE   | PLU0016 | PLU0026  | PLU0036 | PLU0046 |
| 強制講報涂                      | С      | X/日時     | 訂正<br>中止 | 伝牒呼出       | 面切替   | PLU0005   | PLU0015 | PLU0025  | PLU0035 | PLU0045 |
| 領収書                        | 7      | 8        | 9        | #/18       | [諸の]  | PLU0004   | PLU0014 | PLU0024  | PLU0034 | PLU0044 |
| 戻                          | 4      | 5        | 6        | 【取号 ]      | [音辞]] | PLU0003   | PLU0013 | PL.U0023 | PLU0033 | PLU0043 |
| モード<br>切替                  | 1      | 2        | 3        | 小 計        |       | PLU0002   | PLU0012 | PLU0022  | PLU0032 | PLU0042 |
| トップ<br>メニュー                | 0      | 00       |          | 现/預        |       | 焼き肉定<br>食 | PLU0011 | PLU0021  | PLU0031 | PLU0041 |

#### ⑩ トップメニューに戻ります。

| 2014年1月1日(水)21:13 000002 | い・抗行       |         | 把当     | (未開設) |
|--------------------------|------------|---------|--------|-------|
|                          | ネット        | レジ      |        |       |
|                          | <br>開設して < | ください    |        |       |
| 🔗 開設                     |            | <u></u> | 登録     |       |
| 🍼 点検                     |            | 8       | 精算     |       |
| ジャーナル照会・印刷               | マスター       | 更新      | トレーニング |       |
| 設定                       | 保守         | F       | 電源オフ   |       |
|                          |            |         |        |       |

# スキャニング PLU への単価設定手順

- (例) コーラの単価を300円に設定します。 タッチする部分を赤い囲みで、確認する部分を青い囲みで記載します。
- トップメニューで <設定> キーをタッチ します。

| 2014年 1月 1日(水) 21:13 000002 | 12-1発行 |     | 担当     | 【未開設 |
|-----------------------------|--------|-----|--------|------|
|                             | ネットレ   | ッジ  |        |      |
| 営業                          | ]      |     |        |      |
|                             | 開設してく  | ださい |        |      |
|                             |        |     |        | _    |
| 🖉 🙈 開設                      |        | A.a | 啓録     |      |
| ТЛІХ                        |        |     |        |      |
|                             |        |     |        | _    |
| ▲ 占橋                        |        | 8   | 結省     |      |
|                             |        | 0   | 1137   |      |
|                             |        | _   |        | _    |
| ジャーナル照会・印刷                  | マスター   | 更新  | トレーニング |      |
|                             | /a     |     | THE IS |      |
| 設定                          | 保守     | -   | 電源オフ   |      |
|                             |        |     |        |      |

② 設定権限のある担当者でサインインします。
 (例として担当者-A でサインインします)

| 担当No<br>「検索」 | .を入力し<br>してくだ | て、    | 7 | 8    | 9     | 検索                                                                                                    |
|--------------|---------------|-------|---|------|-------|----------------------------------------------------------------------------------------------------|
| 担当No.        |               |       | 4 | 5    | 6     | and the second second s |
| 氏名           |               |       | 1 | 2    | 3     | Tto                                                                                                    |
| 暗証番号         | 0             | 00    | С | 0進正  |       |                                                                                                    |
| 前ページ         | 1 次/          | ページ   |   |      |       | 1/3                                                                                                    |
| 担当一日         | 担当-B          | †旦当−C | 担 | 1当-D | 担当-E  | 担当-F                                                                                                    |
| 担当-6         | 把当-H          | 担当-1  | 括 | 1当-J | 10当-K | 把当一                                                                                                    |
| 担当一門         | 担当-N          | 10当-0 | 括 | 1当-P | 担当-Q  | 担当一R                                                                                                    |
|              |               |       |   |      | +     | ャンセル                                                                                                    |

③ <設定 3> キーをタッチします。

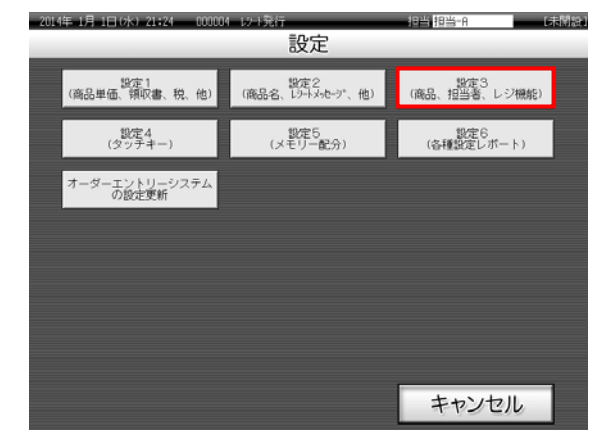

### ④ 「1. 商品設定」をタッチします。

| 201441-1    | <b>J</b> 180 | s) 22 <b>:</b> 38 | 000010   | <b>a bi la c</b> hi | _      | _       | 超当      | 担当-A     |         | (-1-Hat) |
|-------------|--------------|-------------------|----------|---------------------|--------|---------|---------|----------|---------|----------|
|             |              |                   | P03      |                     | _      | タブ1     | タブ2     | タブ3      | タブ4     | タブ5      |
|             |              |                   |          |                     | 0      | PLU0010 | PLU0020 | PLU0030  | PLU0040 | PL00050  |
|             |              | 設定3               | _        |                     | 前      | PLU0009 | PLU0019 | PLU0029  | PLU0039 | PLU0049  |
| 1.商品        | 設定           |                   |          |                     |        |         |         |          |         |          |
| 2.担当        | 当者設定         |                   |          |                     |        | PLU0008 | PLU0018 | PLU0028  | PLU0038 | PLU0048  |
| 3,备+        | の設定          |                   |          |                     | •      | PLU0007 | PLU0017 | PLU0027  | PLU0037 | PLU0047  |
| 4,000       | 機能の認め        | Æ                 | No       | 指定                  | *      | PLU0006 | PLU0016 | PL.U0026 | PLU0036 | PLU0046  |
| 強制講和家       | С            | X/日時              | 訂正<br>中止 | 伝票呼出                | 面切替    | PLU0005 | PLU0015 | PLU0025  | PLU0035 | PLU0045  |
| 領収書         | 7            | 8                 | 9        | #/智                 | [総称)]  | PLU0004 | PLU0014 | PLU0024  | PLU0034 | PL00044  |
| 戻           | 4            | 5                 | 6        | [取号]]               | [8時9]] | PLU0003 | PLU0013 | PLU0023  | PLU0033 | PLU0043  |
| モード切替       | 1            | 2                 | 3        | 小計                  |        | PLU0002 | PLU0012 | PLU0022  | PLU0032 | PLU0042  |
| トッフ<br>メニュー | 0            | 00                | •        | 現/預                 |        | PLU0001 | PLU0011 | PLU0021  | PLU0031 | PL00041  |

⑤ 「1. 一括設定」をタッチします。

| 20144-1     | 月1日6 | KJ 22139 | 000010 | )——以后的主任 | _      |          | 相当       | 担当-A       | _        | 「しい明白」  |
|-------------|------|----------|--------|----------|--------|----------|----------|------------|----------|---------|
|             |      |          | P03    |          |        | タブ1      | タブ2      | タブ3        | タブ4      | タブ5     |
|             |      |          |        |          | 0      | PLU0010  | PLU0020  | PLU0030    | PLU0040  | PLU0050 |
|             |      | 商品設計     | E      |          | 前      | PLU0009  | PLU0019  | PLU0029    | PLU0039  | PLU0049 |
| 1           | 話設定  |          |        |          |        | PI U0000 | DI 10010 | DI 1100/20 | 00000    |         |
| 2.1.79      | 設定   |          |        |          |        | PLOUDOS  | PL00015  | 1200020    | P1.00038 | PL00046 |
| 3.885       | 分設定  |          |        |          | •      | PLU0007  | PLU0017  | PLU0027    | PLU0037  | PLU0047 |
|             | 戻る   | Ĩ        | No     | 指定       | 次      | PLU0005  | PLU0016  | PLU0026    | PLU0036  | PLU0046 |
| 能制制能        | С    | X/日時     | 訂正     | 伝際呼出     | 面切替    | PLU0005  | PLU0015  | PLU0025    | PLU0035  | PLU0045 |
| 領収書         | 7    | 8        | 9      | #/智      | [#860] | PLU0004  | PLU0014  | PLU0024    | PLU0034  | PLU0044 |
| 戻           | 4    | 5        | 6      | [取号]]    | [音牌"]] | PLU0003  | PLU0013  | PLU0023    | PLU0033  | PLU0043 |
| モード切替       | 1    | 2        | 3      | 4        | 小 計    |          | PLU0012  | PLU0022    | PLU0032  | PLU0042 |
| トップ<br>メニュー | 0    | 00       |        | 现        | 現/預    |          | PLU0011  | PLU0021    | PLU0031  | PLU0041 |
|             |      |          |        |          |        |          |          |            |          |         |

## ⑥ 「3. スキャニング」をタッチします。

| 2014年 1     | 月1日6       | k) 22441 | 000010 | l Lo Iour | -          | _        | 地当      | 担当A       | _         | Distribution |
|-------------|------------|----------|--------|-----------|------------|----------|---------|-----------|-----------|--------------|
|             |            |          | P03    |           |            | タブ1      | タブ2     | タブ3       | タブ4       | タブ5          |
|             |            |          |        |           | 0          | PLU0010  | PLU0020 | PLU0030   | PLU0040   | PLU0050      |
|             |            | 一括設定     | Ē      |           | 前          | PLU0009  | PLU0019 | PLU0029   | PLU0039   | PLU0049      |
| 1.PLU       | 9          |          |        |           | -          | PI U0008 | PLU0018 | PI 110028 | P1 110038 | PI 10048     |
| 3.2++       | 1<br>=`/9+ |          |        |           |            |          |         | 0.00020   | 100000    | 100040       |
| 4.9-1       | L71-997#-  | 設定       |        |           | _ <b>`</b> | PL0007   | PL00017 | PLUUU27   | PLU0037   | PL00047      |
|             | 戻る         |          | No     | 临定        | 次          | PLU0006  | PLU0016 | PLU0026   | PLU0036   | PLU0046      |
| 弦制調報家       | С          | X/日時     | 郡正     | 伝票呼出      | 面切替        | PL.0005  | PLU0015 | PLU0025   | PLU0035   | PLU0045      |
| 領収書         | 7          | 8        | 9      | #/替       | [締め]       | PLU0004  | PLU0014 | PLU0024   | PLU0034   | PLU0044      |
| 戻           | 4          | 5        | 6      | [取号]]     | [86°]]     | PLU0003  | PLU0013 | PLU0023   | PLU0033   | PLU0043      |
| モード<br>切替   | 1          | 2        | 3      | 小         | 11         | PLU0002  | PLU0012 | PLU0022   | PLU0032   | PLU0042      |
| トップ<br>メニュー | 0          | 00       |        | 現         | 19         | PLU0001  | PLU0011 | PLU0021   | PLU0031   | PLU0041      |

「1. バッチメンテナンス設定」をタッチします。

| 2014年 1        | 月 1日(7)              | k) 22145     | 000015 | - W-Nikir |        | _       |         | 担当-A    | -       | (赤湖波)   |
|----------------|----------------------|--------------|--------|-----------|--------|---------|---------|---------|---------|---------|
|                |                      |              | P03    |           |        | タブ1     | タブ2     | タブ3     | タブ4     | タブ5     |
|                |                      |              |        |           | 0      | PLU0010 | PLU0020 | PLU0030 | PLU0040 | PLU0050 |
|                |                      | 74+209       | +      |           | 前      | PLU0009 | PLU0019 | PLU0029 | PLU0039 | PLU0049 |
| 1.h*7<br>2.h*7 | キメンラナンス出<br>キメンラナンスフ | l定<br>rill点换 |        |           | -      | PLU0008 | PLU0018 | PLU0028 | PLU0038 | PLU0048 |
| 3.11-7         | 秋府起動                 |              |        |           | -      | PLU0007 | PLU0017 | PLU0027 | PLU0037 | PLU0047 |
| 4.NON          | PLU設定<br>戻る          |              | No     | 临定        | 次      | PLU0006 | PLU0016 | PLU0026 | PLU0036 | PLU0046 |
| 弦制調報余          | С                    | X/日時         | 訂正     | 伝票呼出      | 面切替    | PLU0005 | PLU0015 | PLU0025 | PLU0035 | PLU0045 |
| 領収書            | 7                    | 8            | 9      | #/替       | [締め]   | PLU0004 | PLU0014 | PLU0024 | PLUDO34 | PLUCO44 |
| 戻              | 4                    | 5            | 6      | [取号]]     | (80°9) | PLU0003 | PLU0013 | PLU0023 | PLU0033 | PLU0043 |
| モード切替          | 1                    | 2            | 3      | 小計        |        | PLU0002 | PLU0012 | PL00022 | PLU0032 | PLU0042 |
| トップ            | 0                    | 00           |        | 現         | 預      | PLU0001 | PLU0011 | PLU0021 | PLU0031 | PLU0041 |

 8 右図の通りバッチメンテナンスの設定 画面となります。コーラのバーコードを スキャンします。

| 20144-1                                     | 月1日の                                  | KJ 22:47                                  | 00001                      | i de la constanti | ř – – – | _          | 相当 相当-A      |    |   |
|---------------------------------------------|---------------------------------------|-------------------------------------------|----------------------------|-------------------|---------|------------|--------------|----|---|
|                                             |                                       |                                           | P03                        |                   |         |            | トーッチメットナノス設定 | ť. |   |
| _                                           |                                       |                                           |                            |                   |         | Z#+227*3-k |              |    | 前 |
|                                             |                                       |                                           |                            |                   | 0       | 名称         |              |    |   |
| -                                           |                                       | 24+5                                      | 17*                        |                   |         |            |              |    |   |
| 2++7-でス<br>(2++ニック・)<br>終了+-C・<br>2++ニック・Pi | ŧ+)するだ<br>]-+*>ŧ-(<br>9+fすると<br>LUの設定 | №24+229*3-1<br>29+4して下<br>と全ての商品<br>を終了しま | いを入力<br>さい。<br>5の設定で<br>す。 | して<br>を確定して       |         |            |              |    |   |
| 強制機能能                                       | С                                     | X/日時                                      | 訂正中止                       | 伝齋呼出              | 面切替     |            |              |    |   |
| 領収書                                         | 7                                     | 8                                         | 9                          | #/8               | [新歌力]   |            |              |    |   |
| 戻                                           | 4                                     | 5                                         | 6                          | [取号]]             | [部門]]   |            |              |    |   |
| モード切替                                       | 1                                     | 2                                         | 3                          | -                 | 1†      |            |              |    | 次 |
| トップ<br>メニュー                                 | 0                                     | 00                                        | •                          | 现                 | ⁄預      | 終了         | iBhD/STIE    | 削除 |   |

 ③ スキャニングコードのところにスキャンした コーラのバーコードが表示されていること を確認します。続けて <追加/訂正> を タッチします。

| 2014年 1                      | 月1日(7                         | k) 22151                            | 000017                                  | 7 LD-1-Disio                | i      |             | 相当 相当 名     |              | 末開設  |
|------------------------------|-------------------------------|-------------------------------------|-----------------------------------------|-----------------------------|--------|-------------|-------------|--------------|------|
|                              |                               |                                     | P03                                     |                             |        |             | ト*ッチメノテナンス語 | æ            | 1    |
| _                            |                               |                                     |                                         |                             |        | 24+22713-11 |             | #49021020726 | 18 前 |
|                              |                               |                                     |                                         |                             | 0      | 名称          |             | ]-           | 5    |
|                              |                               | 7++2                                | 29*                                     |                             |        |             |             |              | -    |
| それぞれ<br>設定内容<br>この商品<br>全ての商 | の†-で以<br>の変更:<br>の削除:<br>品の設定 | 下の操作が<br>追加/訂正+<br>射踪+-に9ッ<br>を確定して | 行えます<br>-(こ <del>955</del><br>チ<br>終了:終 | •<br>•7•-(29 <del>)</del> 7 |        |             |             |              |      |
| 強制解除                         | С                             | X/日時                                | 訂正中止                                    | 伝票呼出                        | 面切替    |             |             |              |      |
| 領収書                          | 7                             | 8                                   | 9                                       | #/智                         | [締め]   |             |             |              |      |
| 戻                            | 4                             | 5                                   | 6                                       | [103]]                      | [合同門]] |             |             |              |      |
| モード<br>切替                    | 1                             | 2                                   | 3                                       | 小                           | 11     |             |             |              | 1    |
| トップ<br>メニュー                  | 0                             | 00                                  |                                         | 現                           | 一預     | 総了          | i8ht/stir   | A/DR         |      |

 10 右図の通りコーラの設定詳細が表示されます。テンキー(黄色破線の囲み部)で
 <3> <0> <0> と設定する単価を タッチし、単価データの入力部をタッチします。

| 2014年 1     | 月 1日 (7       | ki 23:29      | 000011   | l 12 binin | _        | 但当 担当~A                | し赤          | Jiste |  |  |  |
|-------------|---------------|---------------|----------|------------|----------|------------------------|-------------|-------|--|--|--|
|             |               |               | P03      |            |          | #4902102072618 ITIE ⊐- | -5          | 1     |  |  |  |
|             |               |               |          |            |          | 名称                     | コーラ         | 前     |  |  |  |
|             |               |               |          |            | 0        | 単価 925                 |             |       |  |  |  |
|             |               | h*+チメノラナ      | 汉設定      |            |          | 507先8閏9 8閏9005         |             |       |  |  |  |
| 既存の商        | 品です!          |               |          |            |          | たかズユー 無 ■              |             |       |  |  |  |
| Hotel Inter | <b>5</b> 5(2) | **            |          |            |          |                        | 有口          |       |  |  |  |
| 設定の変        | 史を行い<br>定する場  | すり。<br>I合には決定 | 1-(29-4) | して下さい。     |          | セットメニューのリック先           | リンク無し       |       |  |  |  |
| 戻るトに        | かけする。         | と設定を確定        | せずに、     | 再度検索       |          | L7-1-917°              | 通常 🔳        |       |  |  |  |
| 画曲を表        | 示します          |               |          |            |          | 現                      | 金単品売り 口     |       |  |  |  |
|             |               |               |          |            |          |                        | メッセージ PLU ロ |       |  |  |  |
| 強制辦除        | С             | X/日時          | 訂正       | 伝羅呼出       | 面切替      | き°イル対象にする              | はい          |       |  |  |  |
|             | -             |               | -        |            |          | お通しとして使用する             | いいえ         |       |  |  |  |
| 領収書         | 7             | 8             | 9        | #/8        | [3860]   | 単価0円での登録ができる           | いいえ         |       |  |  |  |
| R           | Α             |               | 6        | [1073]]    | [889]]   | マイナス単価登録ができる           | しいえ         |       |  |  |  |
|             | 4             | -             | 0        |            |          | ハークュ品目にする              | いいえ         | -     |  |  |  |
| モード         | 1             | 2             | 3        | 小          | <b>#</b> | 「戻」モードでの操作ができる         | (よい)        |       |  |  |  |
| 1-1-1-      |               |               |          | _          |          | 「登録」モードでの操作ができる        | ら (おい)      | 次     |  |  |  |
| Xia-        | 0             | 00            | •        | 現          | 預        | 戻る                     | 決定          |       |  |  |  |

単価データの入力部に @300 と表示されていることを確認し <決定> をタッチします。

| 2014年 1     | 月 1日(7       | k) 23125     | 00001                                                                                                    | l Li Iòun | _       | 184 184                              | á-A liteli  | lhæ |
|-------------|--------------|--------------|----------------------------------------------------------------------------------------------------|-----------|---------|--------------------------------------|-------------|-----|
|             |              |              | P03                                                                                                    |           |         | #4902102072618 #1                    | 正 コーラ       |     |
|             |              |              |                                                                                                    |           |         | 名称                                   | コーラ         | 前   |
|             |              |              |                                                                                                    |           | 0       | 単価                                   | 830         |     |
|             |              | h*ッチメンラナ     | 77.撤定                                                                                                    |           |         | 509先部門                               | 8675005     |     |
| 既存の商        | 品です!         | l.           |                                                                                                    |           |         | b:小火ii-                              | 無 ■         | 1   |
| Wetter Date |              |              |                                                                                                    |           |         |                                      | 有口          |     |
| 設定を確        | 史されい<br>定する場 | はり。<br>恰には決定 | キーに タッチ                                                                                                    | して下さい。    |         | セオメニューのリック先                          | ワンク無し       | 2   |
| 戻るキーに       | 9.9950       | と設定を確定       | きせずにこ.                                                                                                    | 再度検索      |         | L9-1-947°                            | 通常 ■        | 8   |
| 画面を表        | 示します         | (a) (        |                                                                                                    |           |         |                                      | 現金単品売り 口    |     |
|             |              | ,            |                                                                                                    |           |         |                                      | xhe=>*PLU 🗆 | 2   |
| 強制調報余       | С            | X/日時         | 耻                                                                                                    | 伝票呼出      | 面切替     | ま°イル対象にする                            | (JL)        |     |
|             |              |              | Contraction of the local division of the local division of the loc |           |         | お通しとして使用する                           | しいえ         |     |
| 頭収書         | 7            | 8            | 9                                                                                                    | #/留       | [146/0] | 単価0円での登録がで                           | きる いいえ      | 5   |
| 戻           | Λ            | 5            | 6                                                                                                    | [BQR]]    | [80P9]  | マイナス単価登録ができる                         | しいえ         |     |
|             | 4            | <u> </u>     | 0                                                                                                    |           |         | かシュ品目にする                             | いいえ         | •   |
| モード切替       | 1            | 2            | 3                                                                                                    | 小         | tt.     | 「戻」モト。での操作が                          | できる (よい     |     |
| トップ         |              |              | -                                                                                                    | -         | (24     | ──────────────────────────────────── |             |     |
| XEa-        | 0            | 00           | •                                                                                                    | 現/        | 119     | 戻る                                   | 決定          |     |

② 左上の表示部に商品名である "コーラ" が表示されていることを確認します。

その他の商品単価を設定する場合は⑧ ~ ① の操作を繰り返します。

終了する場合は <終了> をタッチしま す。

| 2014年 1                                 | 月1日の                              | k) 23:31                            | 00001                   | l WHOM | _      |           | - 18 | 晋·19当~A  | _  | Lieb hat 1 |
|-----------------------------------------|-----------------------------------|-------------------------------------|-------------------------|--------|--------|-----------|------|----------|----|------------|
|                                         |                                   | (                                   | 0001-                   | 70     |        |           | h    | ・チメテナス設定 |    | 100        |
| コーラ                                     |                                   |                                     |                         |        | 0      | 24+57773- | e.   |          |    | 前          |
|                                         |                                   |                                     |                         |        | U      | 名称        |      |          |    |            |
| -                                       |                                   | 74+5                                | 19*                     |        |        |           |      |          |    |            |
| (スキャニング*<br>終了まーに<br>スキャニング*P<br>3注意助知識 | 3-**>#-()<br>9+Fすると<br>LUの設定<br>C | 39-94して下<br>2全ての商品<br>を終了しま<br>X/日時 | さい。<br>め設定で<br>す。<br>訂正 | を確定して  | 面切替    |           |      |          |    |            |
| \$8.07.st                               | 7                                 | •                                   | 0                       | #/發    | [請助力]  |           |      |          |    |            |
|                                         |                                   | 0                                   | 9                       |        |        |           |      |          |    |            |
| 戻                                       | 4                                 | 5                                   | 6                       | [取号]]  | [869]] |           |      |          |    |            |
| モード                                     | 1                                 | 2                                   | 3                       | 小      | 11     |           |      |          |    | ¥          |
| 7/8                                     |                                   |                                     |                         |        | _      |           |      |          |    | 次          |
| 1=1-                                    | 0                                 | 00                                  | •                       | 現/     | 預      | 純了        |      | 追加/訂正    | 削除 |            |

13 右図の通りの表示となります。
 「3. バッチメンテ起動」をタッチします。

| 2014年 1        | 月 1日 (7              | k) 23:34     | 000015   | - William | _      |         | 相当      | 12当−A   | -       | 「赤阿島」   |
|----------------|----------------------|--------------|----------|-----------|--------|---------|---------|---------|---------|---------|
|                |                      |              | P03      |           |        | タブ1     | タブ2     | タブ3     | タブ4     | タブ5     |
|                |                      |              |          |           | 0      | PLU0010 | PLU0020 | PLU0030 | PLU0040 | PLU0050 |
|                |                      | スキャニング       |          |           | 前      | PLU0009 | PLU0019 | PLU0029 | PLU0039 | PLU0049 |
| 1.h*7<br>2.h*7 | キメンラナンス語<br>キメンラナンスフ | K定<br>rr(L点换 |          |           | -      | PLU0008 | PLU0018 | PLU0028 | PLU0038 | PLU0048 |
| 3.1/*7         | 秋府起勤                 |              |          |           | -      | PLU0007 | PLU0017 | PLU0027 | PLU0037 | PLU0047 |
| 4.NON          | PLU設定<br>戻る          |              | No       | 檔定        | 次      | PLU0006 | PLU0016 | PLU0026 | PLU0036 | PLU0046 |
| 弦制調報家          | С                    | X / 日時       | 訂正<br>中止 | 伝票呼出      | 面切替    | PLU0005 | PLU0015 | PLU0025 | PLU0035 | PLU0045 |
| 領収書            | 7                    | 8            | 9        | #/替       | [締め]   | PLU0004 | PLU0014 | PLU0024 | PLU0034 | PLU0044 |
| 戻              | 4                    | 5            | 6        | 【取号1】     | [869]] | PLU0003 | PLU0013 | PLU0023 | PLU0033 | PLU0043 |
| モード<br>切替      | 1                    | 2            | 3        | 小         | 11     | PL.0002 | PLU0012 | PLU0022 | PLU0032 | PLU0042 |
| トップ<br>メニュー    | 0                    | 00           |          | 現         | /H     | PLU0001 | PLU0011 | PLU0021 | PLU0031 | PLU0041 |

(1) <はい> をタッチしバッチメンテ起動を 実施します。

| 2014年 1          | 月1日の | () 23137 | 000015 | 1 LO 1001 | _                |         | 把当      | 招告"H    |         | <b>Deputy</b> |
|------------------|------|----------|--------|-----------|------------------|---------|---------|---------|---------|---------------|
|                  |      |          | P03    |           |                  | タブ1     | タブ2     | タブ3     | タブ4     | タブ5           |
|                  |      |          |        |           | 0                | PLU0010 | PLU0020 | PLU0030 | PLU0040 | PLU0050       |
|                  |      | h*ッチズ)   | 起動     |           |                  | PL00009 | PLU0019 | PLU0029 | PLU0039 | PLU0049       |
| バッチメンタナンスを行いますか? |      |          |        |           |                  | PLU0008 | PLU0018 | PLU0028 | PLU0038 | PLU0048       |
|                  |      |          |        |           |                  | PLU0007 | PLU0017 | PLU0027 | PLU0037 | PLU0047       |
|                  | いいえ  |          |        | はい        |                  | PLU0006 | PLU0016 | PLU0026 | PLU0036 | PLU0046       |
| 弦制調報家            | С    | X/日時     | 郡正     | 伝票呼出      | 面切替              | PL.0005 | PLU0015 | PLU0025 | PLU0035 | PLU0045       |
| 領収書              | 7    | 8        | 9      | #/替       | [締め]             | PLU0004 | PLU0014 | PLU0024 | PLU0034 | PLU0044       |
| 戻                | 4    | 5        | 6      | [取号]]     | [86°]]           | PLU0003 | PLU0013 | PLU0023 | PLU0033 | PLU0043       |
| モード 切替           | 1    | 2        | 3      | 小         | :†               | PL.0002 | PLU0012 | PLU0022 | PLU0032 | PLU0042       |
| トップ<br>メニュー      | 0    | 00       |        | 現/        | / <del>1</del> 4 | PLU0001 | PLU0011 | PLU0021 | PLU0031 | PLU0041       |

 (1) "バッチメンテナンス起動 正常終了"と表示 されていることを確認します。
 <戻る> をタッチします。

| 20144-11                        |     | kJ 23:39 | 0.010.2 | l Walking | ř –    |         | 相当      | 担当-A     |          | 同時間     |
|---------------------------------|-----|----------|---------|-----------|--------|---------|---------|----------|----------|---------|
| -                               |     |          | P03     |           |        | タブ1     | タブ2     | タブ3      | タブ4      | タブ5     |
|                                 |     |          |         |           | 0      | PLU0010 | PLU0020 | PLU0030  | PL.U0040 | PLU0050 |
| 01.0001                         |     | h*ッチメ)   | 7起動     | 工業総プ      |        | PLU0009 | PLU0019 | PLU0029  | PLU0039  | PLU0049 |
| ハ* <del>ッ</del> チメ <i>ノ</i> テナ) | 《起動 |          |         | 正常終了      |        | PLU0008 | PLU0018 | PL.U0028 | PLU0038  | PLU0048 |
|                                 |     |          |         |           |        | PLU0007 | PLU0017 | PLU0027  | PLU0037  | PLU0047 |
| -                               | 戻る  |          |         |           |        | PLU0006 | PLU0016 | PLU0026  | PLU0036  | PLU0046 |
| 強制解除                            | С   | X/日時     | 訂正中止    | 伝票呼出      | 面切替    | PLU0005 | PLU0015 | PLU0025  | PLU0035  | PL00045 |
| 領収書                             | 7   | 8        | 9       | #/習       | [締め]   | PLU0004 | PLU0014 | PLU0024  | PLU0034  | PLU0044 |
| 戻                               | 4   | 5        | 6       | (ROBI)    | [86°]] | PLU0003 | PLU0013 | PLU0023  | PLU0033  | PLU0043 |
| モード切替                           | 1   | 2        | 3       | 小         | Ħ      | PLU0002 | PLU0012 | PL.U0022 | PLU0032  | PLU0042 |
| トップ<br>メニュー                     | 0   | 00       |         | 現         | 預      | PLU0001 | PLU0011 | PLU0021  | PLU0031  | PLU0041 |

16 右図の通りの画面となります。
 <トップメニュー> キーをタッチします。

| 2014年 1        | 月 1日 (7              | KI 23143  | 000020 | - 12-100ri | _      | _       | 担当      | 相当A      |         | 「本別語」   |
|----------------|----------------------|-----------|--------|------------|--------|---------|---------|----------|---------|---------|
|                |                      |           | P03    |            |        | タブ1     | タブ2     | タブ3      | タブ4     | タブ5     |
|                |                      |           |        |            | 0      | PLU0010 | PLU0020 | PLU0030  | PLU0040 | PLU0050 |
| 4              |                      | 74+279    | • -    |            | 前      | PLU0009 | PLU0019 | PLU0029  | PLU0039 | PLU0049 |
| 1.h*9<br>2.h*9 | チメノテナンス語<br>チメノテナンスフ | 定<br>Mu成换 |        |            | -      | PLU0008 | PLU0018 | PLU0028  | PLU0038 | PLU0048 |
| 3.6*7          | 秋府起動                 |           |        |            | -      | PLU0007 | PLU0017 | PL.U0027 | PLU0037 | PLU0047 |
| 4.NUN          | 見る                   |           | Noi    | 指定         | 次      | PL00006 | PLU0016 | PLU0026  | PLU0036 | PLU0046 |
| 強制解除           | С                    | X/日時      | 訂正中止   | 伝票呼出       | 面切替    | PLU0005 | PLU0015 | PLU0025  | PLU0035 | PLU0045 |
| 領収書            | 7                    | 8         | 9      | #/替        | [締の]   | PLU0004 | PLU0014 | PLU0024  | PLU0034 | PLU0044 |
| 戻<br>一         | 4                    | 5         | 6      | [1103]]    | [86P9] | PLU0003 | PLU0013 | PLU0023  | PLU0033 | PLU0043 |
| モード切替          | 1                    | 2         | 3      | 小計         |        | PLU0002 | PLU0012 | PLU0022  | PLU0032 | PLU0042 |
| トップ            | 0                    | 00        | •      | 現          | 預      | PLU0001 | PLU0011 | PLU0021  | PLU0031 | PLU0041 |

① トップメニューに戻ります。

| 2014年 1月 1日(水) 21:13 000002     | レー発行  |      | 地出         | (未開設 |
|---------------------------------|-------|------|------------|------|
|                                 | ネット   | レジ   |            |      |
| 営業                              | ∃     |      |            |      |
|                                 | 開設してく | ください |            |      |
|                                 |       |      | J7V. A =   | 1    |
| 一    一    一    一    一    一    一 |       |      | 登録         |      |
|                                 |       |      |            |      |
| ╱ 占桧                            |       | 8    | 特質         |      |
|                                 |       | 9    | 相异         |      |
|                                 |       |      |            |      |
| ジャーナル照会・印刷                      | マスター  | 更新   | トレーニング     |      |
| 設定                              | 保会    | 7    | 電源オフ       | 1    |
| UXAL                            | PIX   |      | -Emile 1 2 |      |
|                                 |       |      |            |      |

# PLU への単価設定手順

- (例)焼き肉定食の単価を650円に設定します。 タッチする部分を赤い囲みで、確認する部分を青い囲みで記載します。
- トップメニューで <設定> キーをタッチ します。

| 2014年 1月 1日(水) 21:13 000002 | い・抗行  |      | 担当         | (未開設 |
|-----------------------------|-------|------|------------|------|
|                             | ネット   | レジ   |            |      |
|                             | 3     |      |            |      |
|                             | 開設してく | ください |            |      |
|                             | _     | _    |            |      |
| - 🔿 開設                      |       |      | 登録         |      |
|                             |       |      |            |      |
|                             |       |      | state dete |      |
| 🔤 🍼 点検                      |       | 100  | 精算         |      |
|                             |       | -    |            |      |
| ジャーナル照会・印刷                  | マスター  | 更新   | トレーニング     | Ĵ    |
| S. C. Stewart Heads         | 1010  | ~    |            | _    |
| 設定                          | 保守    | F    | 電源オフ       |      |
|                             |       |      |            |      |
|                             |       |      |            |      |

② 設定権限のある担当者でサインインします。
 (例として担当者-A でサインインします)

| 担当N<br>「検索」 | o.を入力し<br>  してくだ; | て さい | 7    | 8    | 9    | 検索   |
|-------------|-------------------|------|------|------|------|------|
| 担当No.       |                   |      | 4    | 5    | 6    |      |
| 氏名          |                   | 1    | 2    | 3    | Tto  |      |
| 暗証番号        |                   | 0    | 00   | C    | 健正   |      |
| 前ベー         | ジ 次/              | ページ  |      |      |      | 1/3  |
| 担当-8        | 担当-A 担当-B 担当-C    |      |      |      | 担当-E | 担当-F |
| 担当-6        | 抱当-H              | 担当-1 | 担当-J |      | 担当-K | 抱当一  |
| 担当-11       | 担当-N              | 担当-0 | ħ    | 9当-P | 担当-0 | 相当-R |
|             |                   |      |      |      | +    | ャンセル |

③ <設定 1> キーをタッチします。

| 2014+1/1 10(//) 21+24 00000 | 1 0/19611                 | 19 19 19 19 10 10 10 10 10 10 10 10 10 10 10 10 10 | PAPER 1 |
|-----------------------------|---------------------------|----------------------------------------------------|---------|
|                             | 設定                        |                                                    |         |
| 設定1<br>(商品単価、領収書、税、他)       | 設定2<br>(商品名、L3+hメッセージ*、他) | 設定3<br>(商品、担当者、レジ機能                                |         |
| 設定4<br>(タッチキー)              | 設定5<br>(メモリー配分)           | 設定6<br>(各種設定レポート)                                  |         |
| オーダーエントリーシステム<br>の設定更新      |                           |                                                    |         |
|                             |                           |                                                    |         |
|                             |                           |                                                    |         |
|                             |                           |                                                    |         |
|                             |                           | キャンセル                                              |         |
|                             |                           | 112010                                             |         |

### ④ 「1. 商品単価」をタッチします。

| 2014年 1     | 月1日の               | k) 22103 | 000004 |      | _    |           | 1814     | 担当-A      | -        | -64Hat)  |
|-------------|--------------------|----------|--------|------|------|-----------|----------|-----------|----------|----------|
|             |                    |          | P01    |      |      | タブ1       | タブ2      | タブ3       | タブ4      | タブ5      |
|             |                    |          |        |      | 0    | PL.U0010  | PLU0020  | PLU0030   | PLU0040  | PLU0050  |
|             |                    | 設定1      |        |      | 前    | PI 110009 | PE 10019 | PL 110029 | PE 10039 | PE U0049 |
| 1.商品        | 連価                 |          |        |      |      | 1200000   | 1200015  | 1 LOUGES  | 1200000  | 1200010  |
| 2.簡易        | 設定                 |          |        |      |      | PLU0008   | PLU0018  | PLU0028   | PLU0038  | PLU0048  |
| 3.103       | ‡                  |          |        |      | -    | PLU0007   | PLU0017  | PLU0027   | PLU0037  | PLU0047  |
|             |                    |          | No     | 指定   | 次    | PLU0006   | PLU0016  | PLU0026   | PLU0036  | PLU0046  |
| 強制講報余       | С                  | X/日時     | 訂正中止   | 伝票呼出 | 面切替  | PLU0005   | PLU0015  | PLU0025   | PLU0035  | PLU0045  |
| 領収書         | 7                  | 8        | 9      | #/智  | [締め] | PLU0004   | PLU0014  | PLU0024   | PLU0034  | PLU0044  |
| 戻           | <b>4</b> 5 6 (103) |          |        |      |      | PLU0003   | PLU0013  | PLU0023   | PLU0033  | PLU0043  |
| モード<br>切替   | 1                  | 2        | 3      | 小    | ŧ†   | PLU0002   | PLU0012  | PLU0022   | PLU0032  | PLU0042  |
| トップ<br>メニュー | 0                  | 00       |        | 現/   | 'n   | 焼き肉定<br>食 | PLU0011  | PLU0021   | PLU0031  | PLU0041  |

⑤ 「1. 個別商品」をタッチします。

| in a series | 117 E.C. 104                                                                                                    | 00000                                                                           | Property of the second second s |                                                                                                    |                                                                                                    | 18-21                                                                                                    | 1 <u>2</u> -1                                                                                                    |                                                                                                    | 1 Statester                                                                                                    |
|-------------|----------------------------------------------------------------------------------------------------|---------------------------------------------------------------------------------|----------------------------------------------------------------------------------------------------|----------------------------------------------------------------------------------------------------|----------------------------------------------------------------------------------------------------|----------------------------------------------------------------------------------------------------|----------------------------------------------------------------------------------------------------|----------------------------------------------------------------------------------------------------|----------------------------------------------------------------------------------------------------|
|             |                                                                                                    | P01                                                                             |                                                                                                    |                                                                                                    | タブ1                                                                                                    | タブ2                                                                                                    | タブ3                                                                                                    | タブ4                                                                                                    | タブ5                                                                                                    |
|             |                                                                                                    |                                                                                 |                                                                                                    | 0                                                                                                    | PL.U0010                                                                                                    | PLU0020                                                                                                    | PLU0030                                                                                                    | PLU0040                                                                                                    | PLU0050                                                                                                    |
|             | 商品単位                                                                                                    | 6                                                                               |                                                                                                    | 前                                                                                                    | PLU0009                                                                                                    | PLU0019                                                                                                    | PLU0029                                                                                                    | PE10039                                                                                                    | PLU0049                                                                                                    |
| 刘商品         |                                                                                                    |                                                                                 |                                                                                                    |                                                                                                    |                                                                                                    | 1000                                                                                                    | 122123                                                                                                    | 101000                                                                                                    | 1210102                                                                                                    |
| "指定         |                                                                                                    |                                                                                 |                                                                                                    |                                                                                                    | PLU0008                                                                                                    | PLU0018                                                                                                    | PLU0028                                                                                                    | PL.U0038                                                                                                    | PLU0048                                                                                                    |
| 師品キーへの      | )設定                                                                                                    |                                                                                 |                                                                                                    | •                                                                                                    | PLU0007                                                                                                    | PLU0017                                                                                                    | PLU0027                                                                                                    | PLU0037                                                                                                    | PLU0047                                                                                                    |
| 戻る          |                                                                                                    | No                                                                              | 指定                                                                                                    | 次                                                                                                    | PLU0006                                                                                                    | PLU0016                                                                                                    | PLU0026                                                                                                    | PLU0036                                                                                                    | PLU0046                                                                                                    |
| С           | X/日時                                                                                                    | 司正上                                                                             | 伝票呼出                                                                                                    | 面切替                                                                                                    | PLU0005                                                                                                    | PLU0015                                                                                                    | PLU0025                                                                                                    | PLU0035                                                                                                    | PLU0045                                                                                                    |
| 7           | 8                                                                                                    | 9                                                                               | #/8                                                                                                    | [締め]                                                                                                    | PLU0004                                                                                                    | PLU0014                                                                                                    | PLU0024                                                                                                    | PLU0034                                                                                                    | PLU0044                                                                                                    |
| 4           | 5                                                                                                    | 6                                                                               | 【取号 ]                                                                                                    | (807)                                                                                                    | PLU0003                                                                                                    | PLU0013                                                                                                    | PLU0023                                                                                                    | PLU0033                                                                                                    | PLU0043                                                                                                    |
| 1           | 2                                                                                                    | 3                                                                               | 小                                                                                                    | 小計                                                                                                    |                                                                                                    | PLU0012                                                                                                    | PLU0022                                                                                                    | PLU0032                                                                                                    | PLU0042                                                                                                    |
| 0           | 00                                                                                                    | •                                                                               | 現                                                                                                    | 啎                                                                                                    | 焼き肉定<br>食                                                                                                    | PLU0011                                                                                                    | PLU0021                                                                                                    | PLU0031                                                                                                    | PLU0041                                                                                                    |
|             | 満品<br>一<br>一<br>一<br>一<br>の<br>一<br>一<br>の<br>一<br>一<br>の<br>一<br>一<br>の<br>の<br>一<br>一<br>の<br>の<br>一<br>一<br>の<br>の<br>一<br>一<br>の<br>の<br>一<br>一<br>の<br>の<br>一<br>一<br>の<br>の<br>一<br>一<br>の<br>の<br>一<br>一<br>の<br>の<br>一<br>の<br>の<br>一<br>の<br>の<br>一<br>の<br>の<br>一<br>の<br>の<br>の<br>一<br>の<br>の<br>の<br>一<br>の<br>の<br>の<br>一<br>の<br>の<br>の<br>の<br>の<br>の<br>の<br>の<br>の<br>の<br>の<br>の<br>の | 歳品単<br>消記<br>満計→の設定<br>戻る<br>て<br>メノ日時<br>7<br>8<br>4<br>5<br>1<br>2<br>0<br>00 | P01<br>歳品単価<br>消配                                                                                                    | P01       歳品単価       増加     パロ       増加     パロ       プロ     第二     成日       クロ     第二     体の設定       ア     8     9     # / 音       イロ     5     6     (回回5)]       1     2     3     4// 音       0     00     ・     現代 | P01       mail     mail       mail     mail | P01         タブ1           第83年価         前           第83年価         前           1182         1           182         1           182         1           182         1           182         1           182         1           182         1           182         1           1         2         3           1         2         3           1         2         3           1         2         3           1         3         1           1         3         1 | PO1         タブ2           第27         9/72           第27         9/72           第28年         0           1882         4           1882         4           1882         4           1882         4           1882         4           1882         4           1882         4           1882         4           1882         4           1882         4           1882         4           1983         1           10         2         3           11         2         3           11         2         3           11         2         3           12         3         1           13         2         3 | P01         y71         y72         y73           0         y71         y72         y73           0         0         0         0         0         0         0         0         0         0         0         0         0         0         0         0         0         0         0         0         0         0         0         0         0         0         0         0         0         0         0         0         0         0         0         0         0         0         0         0         0         0         0         0         0         0         0         0         0         0         0         0         0         0         0         0         0         0         0         0         0         0         0         0         0         0         0         0         0         0         0         0         0         0         0         0         0         0         0         0         0         0         0         0         0         0         0         0         0         0         0         0         0         0         0         0 | PO1         タブ1         タブ2         タブ3         タブ4           第21         タブ2         タブ3         タブ4           第21         9.10010         PLU0000         PLU0000         PLU0000         PLU0000         PLU0000         PLU0002         PLU0002         PLU0025         PLU0025 <t< td=""></t<> |

| 2014年 1     | 月 1日 (7 | <) 22 <b>:</b> 06 | 000004   | - L2-Lücli | _          |           | 把当      | 担当-A    |          | (未開設)   |
|-------------|---------|-------------------|----------|------------|------------|-----------|---------|---------|----------|---------|
| -           |         |                   | P01      |            |            | タブ1       | タブ2     | タブ3     | タブ4      | \$75    |
|             |         |                   |          |            | 0          | PLU0010   | PLU0020 | PLU0030 | PL00040  | PLU0050 |
|             |         | 個別商品              | 5        |            | 前          | PLUCODS   | PLU0019 | PLUD029 | PLU0039  | PLU0049 |
| 1.PLU       | 0       |                   |          |            |            |           |         |         |          |         |
| 2.8時        | 3       |                   |          |            |            | PLU0008   | PLU0019 | PLU0028 | PLU0038  | PLU0048 |
| 3.2#+       | =>9*    |                   |          |            | -          | PLU0007   | PLU0017 | PLU0027 | PLU00377 | PLU0047 |
|             | 戻る      |                   | No       | 攏定         | 次          | PLUCODG   | PLU0016 | PLU0026 | PLU0036  | PLU0046 |
| 強制講報除       | С       | X/日時              | 訂正<br>中止 | 伝業呼出       | 面切替        | PLU0005   | PLU0015 | PLU0025 | PLU0035  | PLU0045 |
| 領収書         | 7       | 8                 | 9        | #/替        | [緒の]       | PLU0004   | PLU0014 | PLU0024 | PLU0034  | PLU0044 |
| 戻           | 4       | 5                 | 6        | 【取号 ]      | [音時]]      | PLU0003   | PLU0013 | PLU0023 | PLU0033  | PLU0043 |
| モード切替       | 1       | 2                 | 3        | 小          | <u>8</u> + | PLU0002   | PLU0012 | PLU0022 | PLU0032  | PLU0042 |
| トップ<br>メニュー | 0       | 00                | •        | 現/         | ⁄預         | 焼き肉定<br>食 | PLU0011 | PLU0021 | PLU0031  | PLU0041 |

⑥ 「1. PLU」をタッチします。

⑦ 右図の通り PLU に設定されている単価 データの一覧が表示されます。テンキー (黄色破線の囲み部)で

> <6> <5> <0> と 設定する単価 をタッチし、該当の PLU の単価データ表示 部をタッチします。

| 20144F 1 | 月1日0 | k) 22:08       | 00000    | in Valenti |         | 担当 担当      | -A 645 | hat. |
|----------|------|----------------|----------|------------|---------|------------|--------|------|
|          |      |                | P01      |            |         | PLU        |        |      |
|          |      |                |          |            |         | 1.焼き肉定食    | 8600   | 前    |
|          |      |                |          |            | 0       | 2.PLU0002  | 90     |      |
|          |      | 個別属            | 18<br>18 |            |         | 3.PLU0003  | ao .   | ^    |
|          |      |                |          |            |         | 4.PLU0004  | 90     |      |
|          |      |                |          |            | - 1     | 5.PLU0005  | 90     |      |
|          |      |                |          |            | - 1     | 6.PLU0006  | 90     |      |
|          |      |                |          |            | - 1     | 7.PLU0007  | 90     | 6    |
|          |      |                |          |            |         | 8.PLU0008  | 90     |      |
|          |      |                |          |            |         | 9.PLU0009  | 90     |      |
| 強制解除     | C    | X/日時           | 訂正       | 伝察呼出       | 面切替     | 10.PLU0010 | 90     |      |
|          |      |                |          |            |         | 11.PLU0011 | 90     |      |
| 領収書      | 7    | 8              | 9        | #/督        | [新務(の]] | 12.PLU0012 | 80     |      |
| 122      | 4    |                | C        | (Bog))     | [8899]  | 13.PLU0013 | 90     |      |
|          | 4    | 2              | 0        |            |         | 14.PLU0014 | 90     | -    |
| モード      | 1    | 2              | 3        | 小          | 11      | 15.PLU0015 | 90     |      |
| h        | -    | and the second | -        |            |         | 16.PLU0016 | 90     | 次    |
| XEA-     | 0    | 00             |          | 現          | 'Ħ      | 戻る         | No指定   |      |

⑧ 該当 PLU の単価データ表示部に @650 と表示されていることを確認します。

その他の商品単価を設定する場合は ⑦ の操作を繰り返します。

終了する場合は <戻る> キーをタッチ します。

| 2014年 1 | 月 1日 6 | k) 22411 | 000004 | l Wahitan | _     | 旧当 相当-     | A LEEUUN |
|---------|--------|----------|--------|-----------|-------|------------|----------|
| 1       |        |          | 0001-  | 04        |       | PLU        |          |
| 焼き肉     | 定食     |          |        |           |       | 1.焼き肉定食    | a650 🙀   |
|         |        |          |        |           | 650   | 2.PLU0002  | 80       |
|         |        | 個別評      | 節品     |           |       | 3.PLU0003  | 80       |
|         |        |          |        |           |       | 4.PLU0004  | 80       |
|         |        |          |        |           | - 1   | 5.PL00005  | 60       |
|         |        |          |        |           | - 1   | 6.PLU0005  | 60       |
|         |        |          |        |           | - 1   | 7.PLU0007  | 60       |
|         |        |          |        |           | 1     | 8.PLU0008  | 80       |
|         |        |          |        |           |       | 9.PLU0009  | 80       |
| 強制解除    | С      | X/日時     | 郡正     | 伝票呼出      | 面切替   | 10.PLU0010 | 80       |
|         | -      |          |        |           |       | 11.PLU0011 | 80       |
| 領収書     | 7      | 8        | 9      | #/8       | 【締約】  | 12.PLU0012 | 60       |
| 厚       | 4      | E        | 6      | [1508]    | (会評判) | 13,PLU0013 | 60       |
|         | 4      |          | 0      |           |       | 14.PLU0014 | 60 🛶     |
| モード     | 1      | 2        | 3      | 小         | 8†    | 15.PLU0015 | 80       |
| 1-1-1-  |        |          | -      | -         |       | 16.PLU0016 | 80       |
| XE1-    | 0      | 00       |        | 現/        | 79    | 戻る         | NofEtt   |

⑨ 右図の通りの表示となります。<トップメニュー> キーをタッチします。

| 2014年 1       | 月 1日 (7            | k) 22:06 | 000004 | L2 I Juli | _          |           | 把当      | 担当-A    |         | (未開設)   |
|---------------|--------------------|----------|--------|-----------|------------|-----------|---------|---------|---------|---------|
| -             |                    |          | P01    |           |            | タブ1       | タブ2     | タブ3     | タブ4     | \$75    |
|               |                    |          |        |           | 0          | PLU0010   | PLU0020 | PLU0030 | PL00040 | PLU0050 |
|               |                    | 個別商品     | 8      |           | 前          | PLU0009   | PLU0019 | PLU0029 | PL00039 | PLU0049 |
| 1.PLU<br>2.8即 | 3                  |          |        |           | -          | PLU0008   | PLU0018 | PLU0028 | PLU0038 | PLU0048 |
| 3.2#+:        | 3.24+=>7*          |          |        |           |            |           | PLU0017 | PLU0027 | PLU0037 | PLU0047 |
|               | 戻る                 |          | Not    | 靛         | 次          | PLUCODG   | PLU0016 | PLU0026 | PLU0036 | PLU0046 |
| 強制講報除         | С                  | X/日時     | 訂正中止   | 伝業呼出      | 面切替        | PLU0005   | PLU0015 | PLU0025 | PLU0035 | PLU0045 |
| 領収書           | 7                  | 8        | 9      | #/替       | [締め]       | PLU0004   | PLU0014 | PLU0024 | PLU0034 | PLU0044 |
| 戻             | 展 4 5 6 [1036]] [1 |          |        |           | [音時]]      | PLU0003   | PLU0013 | PLU0023 | PLU0033 | PLU0043 |
| モード切替         | 1                  | 2        | 3      | 小         | <b>#</b> † | PLU0002   | PLU0012 | PLU0022 | PLU0032 | PLU0042 |
| トップ<br>メニュー   | 0                  | 00       | •      | 現         | ⁄預         | 焼き肉定<br>食 | PLU0011 | PLU0021 | PLU0031 | PLU0041 |

#### ⑩ トップメニューに戻ります。

| 2014年 1月 1日(水) 21:13 000002 | 1.2-1発行    |         | 担当     | (未開設) |
|-----------------------------|------------|---------|--------|-------|
|                             | ネット        | レジ      |        |       |
| 営業                          | ∃<br>開設してく | ください    |        |       |
| 🔗 開設                        |            | <u></u> | 登録     |       |
| 🍼 点検                        |            | 8       | 精算     | 1     |
| ジャーナル照会・印刷                  | マスター       | 更新      | トレーニング |       |
| 設定                          | 保守         | F       | 電源オフ   |       |
|                             |            |         |        |       |

# 領収書の収入印紙必要額設定手順

領収書の収入印紙必要額を、30,000円 → 50,000円 に変更する手順を ご案内致します。タッチする部分を赤い囲みで、確認する部分を青い囲みで 記載します。

 トップメニューで <設定> キーをタッチ します。

| 2014年 1月 1日(水) 21:13 000002 | レント発行 |      | 担当       | (未開設) |
|-----------------------------|-------|------|----------|-------|
|                             | ネット   | レジ   |          |       |
| 営業                          | ∃     |      |          |       |
|                             | 開設してく | ください |          |       |
| ▲ 88三九                      |       |      | ZX 43    |       |
| <b>②</b> 用設                 |       |      | <b></b>  |       |
|                             | _     |      |          |       |
| 么 点検                        |       | 8    | 精算       |       |
| - Market                    |       |      | 11.3.2.1 |       |
| ジャーナル昭会・印刷                  | マスター  | 更新   | トレーニン    | グ     |
| S.C. S.S.S.W.T. Hends       | (2)2  | 2.00 | 10 -0    | 2     |
| 設定                          | 保守    | F    | 電源オフ     | ,     |
|                             |       |      |          |       |

② 設定権限のある担当者でサインインします。
 (例として担当者-A でサインインします)

| 担当N<br>「検索」 | o.を入力し<br>してくだ | てした  | 7 | 8    | 9    | 検索             |
|-------------|----------------|------|---|------|------|----------------|
| 担当No.       |                |      | 4 | 5    | 6    | and the second |
| 氏名          |                |      | 1 | 2    | 3    | TAC            |
| 暗証番号        | _              |      | 0 | 00   | C    | 0進正            |
| 前べー         | ジ 次/           | ページ  |   |      | 7    | 1/3            |
| 担当一日        | 担当-B           | 把当一C | 担 | 1当-D | 担当-E | 担当-F           |
| 担当-6        | 把当-H           | 担当-1 | Ħ | 1二二  | 把当-K | 担当-L           |
| 担当-11       | 担当-0           | 担当-P |   | 担当-Q | 担当一R |                |
|             |                |      |   |      | +    | ャンセル           |

③ <設定 3> キーをタッチします。

| 2014 | ≠ 1月 1日(水) 21:24 - COUC | 14 12-1967        |                      | 本開設し |
|------|-------------------------|-------------------|----------------------|------|
| _    |                         | 設定                |                      |      |
|      | 設定1<br>(商品単価、領収書、税、他)   | (商品名、L3-トメルージ*、他) | 設定3<br>(商品、担当者、レジ機能) | ]    |
|      | 設定4<br>(タッチキー)          | 設定5<br>(メモリー配分)   | 設定6<br>(各種設定レポート)    |      |
|      | オーダーエントリーシステム<br>の設定更新  |                   |                      |      |
|      |                         |                   |                      |      |
|      |                         |                   |                      |      |
|      |                         |                   |                      |      |
|      |                         |                   | まわ) (力川              | 1    |
|      |                         |                   | イヤノビル                |      |

#### ④ 「4. レジ機能の設定」をタッチします。

| 2014年 1     | 月旧闭      | s) 13:30 | 000013 | - 12-15%fi | _     |         | 把当      | 担当-A    | -       | 【未開設】   |
|-------------|----------|----------|--------|------------|-------|---------|---------|---------|---------|---------|
|             |          |          | P03    |            |       | タブ1     | タブ2     | タブ3     | タブ4     | タブ5     |
|             |          |          |        |            | 0     | PLU0010 | PLU0020 | PLU0030 | PLU0040 | PLUCOSO |
|             |          | 設定       | 3      |            | 前     | PLU0009 | PLUC019 | PLU0029 | PLU0039 | PLU0049 |
| 1.商品        | 設定       |          |        |            |       |         |         |         |         |         |
| 2.担当        | 诸設定      |          |        |            |       | PLU0009 | PLU0018 | PLU0028 | PLU0038 | PLU0048 |
| 3.습4        | -への設定    |          |        |            | -     | PLU0007 | PLU0017 | PLU0027 | PLU0037 | PLU0047 |
| 4.19        | 機能の設め    | ž        | Not    | 靛          | 沐     | PLU0005 | PLU0016 | PLU0026 | PLU0036 | PLU0046 |
| 強制解除        | С        | X/B#     | 訂正     | 伝票呼出       | 面切替   | PLU0005 | PLU0015 | PLU0025 | PLU0035 | PLU0045 |
| 領収書         | 7        | 8        | 9      | #/1        | [諸の]  | PLU0004 | PLU0014 | PLU0024 | PLU0034 | PLU0044 |
| 戻           | 4        | 5        | 6      | [取号]]      | [音牌]] | PLU0003 | PLU0013 | PLU0023 | PLU0033 | PLU0043 |
| モード<br>切替   | 1        | 2        | 3      | 小          | 1+    | PLU0002 | PLU0012 | PLU0022 | PLU0032 | PLU0042 |
| トップ<br>メニュー | 27_0000. |          |        |            |       | PLU0001 | PLU0011 | PLU0021 | PLU0031 | PLU0041 |

⑤ 「1. 全体設定」をタッチします。

| 201445-1    | и ши                   | P1 19140 | uuuuura  | - 17-16-EU | _    |      | 122      | 10 mm-H |           | い相利設     |            |
|-------------|------------------------|----------|----------|------------|------|------|----------|---------|-----------|----------|------------|
|             |                        |          | P03      |            |      |      | タブ1      | タブ2     | タブ3       | タブ4      | タブ5        |
|             |                        |          |          |            |      | 0    | PLU0010  | PLU0020 | PLU0030   | PLU0040  | PLU0050    |
|             | - B                    | いで機能の    | 設定       |            |      | 前    | PLU0009  | PLU0019 | PLU0029   | PLU0039  | PLU0049    |
| 1.全体        | 設定                     |          |          |            |      |      | 100000   |         | 0.0000000 | 10110755 | 1000000000 |
| 2.税埠        | 87-7°L                 |          |          |            |      | *    | PLU0008  | PLU0018 | PLU0028   | PLU0038  | PLU0048    |
| 3.924       |                        |          |          |            |      | •    | PL.U0007 | PLU0017 | PL.U0027  | PLU0037  | PLU0047    |
| 4.顧答        | F                      |          |          |            |      |      |          |         |           |          |            |
|             | 戻る                     |          | No       | 龍定         |      | 次    | PLU0006  | PLU0016 | PLU0026   | PLU0036  | PLU0046    |
| 強者地解除家      | С                      | X/日時     | 訂正<br>中止 | 伝察呼出       | m    | 切替   | PLU0005  | PLU0015 | PLU0025   | PLU0035  | PLU0045    |
| 領収書         | 7                      | 8        | 9        | #/替        | Ciri | 18の1 | PL.U0004 | PLU0014 | PLU0024   | PLU0034  | PLU0044    |
| 戻           | R 4 5 6 (1031)         |          |          |            | [8]  | 879) | PLUODO3  | PLU0013 | PLU0023   | PLU0033  | PLU0043    |
| モード切替       | モード 1 2 3 小き           |          |          |            |      |      | PLU0002  | PLU0012 | PLU0022   | PLU0032  | PLU0042    |
| トップ<br>メニュー | トップ<br>メニュー 0 00 . 現/預 |          |          |            | 預    |      | PLU0001  | PLU0011 | PLU0021   | PLU0031  | PLU0041    |

⑥ 右図の通りの表示となります。<次> を タッチして、左上の表示を下へスクロール します。

| 201441 | 月月日に | 51 13142 | 00001 | 3 12小流行 | _      | 把当 担当                | -8   | - UR                                    | 制設  |
|--------|------|----------|-------|---------|--------|----------------------|------|-----------------------------------------|-----|
|        |      |          | P03   |         |        | 全体部                  | 埞    |                                         |     |
|        |      |          |       |         |        | 3.(322)一連番号          |      | 0000000000                              | 前   |
|        |      |          |       |         | 0      | 4.(422)年号,在高制限       | ¥    | 0000890000                              |     |
|        |      | しア機能     | の設定   |         |        | 5.(522)印字制御          |      | 0000000000                              |     |
|        |      |          |       |         | _      | 6.(622) 強制操作,演算      | ¥    | 0000000000                              |     |
|        |      |          |       |         |        | 7.(722)奉仕料計算         |      | 0001121000                              |     |
|        |      |          |       |         |        | 8.(822)固定合計器の印       | 序1   | 0421037240                              | 20  |
|        |      |          |       |         |        | 9.(922)固定合計器の印       | 哰2   | 2730007700                              | 0.0 |
|        |      |          |       |         |        | 11.(1122)9ヶヶ面        |      | 1000000000                              | 10  |
| -      |      |          |       |         |        | 14.(1422)他国通貨        |      | 002020202020                            | 1   |
| 建制制和   | C    | X/日時     | 訂正    | 伝票呼出    | 面切替    | 15.(1522)しま。一トビバデ 1  |      | 0000000000                              |     |
|        | -    |          | 1 11  |         |        | 16.(1622)はポートビの字2    |      | 0000004003                              |     |
| 領収書    | 7    | 8        | 9     | #/替     | [締め]   | 17.(1722)レジートメッセージ。E | 付·時刻 | 0040040001                              |     |
| 122    |      |          |       | (1907)1 | ream   | 18.(1822)チェックトラッキング* |      | 0000000000                              |     |
|        | 4    | 5        | 6     | 140(91) | 100 11 | 19.(1922)オー9*-       |      | 0030002000                              | -   |
| モード    | 1    | 2        | ٩     | 小       | Ħ      | 20.(2022)顧客管理        |      | 0300000000                              |     |
|        | -    |          |       | _       |        | 21.(2122)がなしシートメッカー・ | 9*   | 000000000000000000000000000000000000000 | 次   |
| ×=1-   | 0    | 00       |       | 現       | Ħ      | 展る                   | No   | 指定                                      |     |

⑦ 「27. (2722)領収書」をタッチします。

| 2014年 1月  | 1 90 0 | 木) 13:46 | 00001 | l-12-litti | _          | 18当日                | 3当-A   | [未          | 귀읎 |
|-----------|--------|----------|-------|------------|------------|---------------------|--------|-------------|----|
|           |        |          | P03   |            |            | 全                   | 本設定    |             |    |
| 1         |        |          |       |            |            | 22.(2222)前回精算日      | 付      | 00000777777 | 前  |
|           |        |          |       |            | 0          | 23.(2322)?%Ly*      |        | 0099990004  |    |
|           |        | 1.7"機能   | の設定   |            |            | 25.(2522)非課税合計      | 印字     | 0040001000  | •  |
|           |        |          |       |            |            | 26.(2622)画面表示制      | 御      | 0000000000  |    |
|           |        |          |       |            |            | 27.(2722)領収書        |        | 0040030000  |    |
|           |        |          |       |            |            | 28.(2822)奉仕料2の      | 時間帯    | 0000000000  |    |
|           |        |          |       |            |            | 30.(3022)単品収集(1     | DC)    | 0000000000  | 1  |
|           |        |          |       |            |            | 31.(3122)7#+:>7°PLU | の印字    | 0000600000  | 1  |
|           |        |          |       |            |            | 34.(3422)画面表示       |        | 1000000020  | 1  |
| 建制制和导     | С      | X/日時     | 即正    | 伝察呼出       | 面切替        | 35.(3522)ScanPLU開設  | おコート"  | 0000000301  | 1  |
|           | _      |          | -     |            |            | ·36.(3622)ストア・ソコールの | チェック番号 | 0000000000  | 1  |
| 領収書       | 7      | 8        | 9     | #/替        | [締め]       | 37.(3722)オートチェックの)チ | 177番号  | 0000000000  | 1  |
| 12        | 4      |          | C     | [150R]     | rener      | 38.(3822)顧客本*イントロ   | 2      | 000000000   | 1  |
|           | 4      | 5        | b     |            | LEND?      | 39.(3922)サーヒッスレシートラ | 1券額    | 0000000000  | -  |
| モード<br>네란 | 1      | 2        | 3     | 小          | <b>1</b> † | 40.(4022)サウント*      |        | 0102030405  | H  |
|           |        | -        |       |            |            | 42.(4222)オーターエントリー  | 5254   | 0000000000  | 次  |
| XII-      | 0      | 00       |       | 現          | Ħ          | 戻る                  | 1      | lo指定        | 1  |

8 テンキー(黄色の破線部)で
 <5> <0> <0> <0> <0> <0>
 とタッチし、「収入印紙必要額」部をタッチ
 します。

| 20144E U    | 198.0 | 5) 19152              | 00001 | 1 1/11年6 | _        | 担当 担当-A      |           | i date |
|-------------|-------|-----------------------|-------|----------|----------|--------------|-----------|--------|
|             |       |                       | P03   |          |          | (2722)領収     | (書        |        |
|             |       |                       |       |          | -        | 領収書#+595-    | 領収書 🔳     | 前      |
|             |       |                       |       |          | 0        |              | 領収証 🗆     |        |
|             |       | しか 機能                 | の設定   |          |          | 領収書但し書き      | 「として」 🔳   | -      |
|             |       |                       |       |          |          | [4           | お品代として」 ロ |        |
|             |       |                       |       |          |          | [45]         | 食事代として」 ロ |        |
|             |       |                       |       |          |          |              | 3-7"-設定 🗆 |        |
|             |       |                       |       |          |          | 日計精算後に領収書一連書 | 得を卯戸 はい   |        |
|             |       |                       |       |          |          | 領収書に税金額      | EI序       |        |
|             |       |                       |       |          |          | 領収書にいトの一連番号  | 印字        |        |
| 強制講習家       | С     | X/日時                  | 訂正    | 伝願呼出     | 面切替      | 収入印紙必要額      | ¥30, 000  |        |
|             | _     | and the second second | -     |          |          | 領収書のロゴメセーブ   | 画像メルーク ロ  |        |
| 領収書         | 7     | 8                     | 9     | #/8      | 〔新教の〕    |              | 文字メッカージ ■ |        |
| R.          | 4     | E                     | C     | 189211   | [余日]]    | 領収書の住所・電話番号  | 画像メルーク ロ  |        |
|             | 4     | 2                     | ь     |          | - CUN 73 |              | 文字メーレープロ  | -      |
| モード切替       | 1     | 2                     | 3     | 小        | 1†       |              | 排印字 ■     | 10     |
| トップ<br>メニュー | 0     | 00                    |       | 现        | ⁄預       | 戻る           | 決定        |        |

⑨「収入印紙必要額」部に 50,000 と表示 されていること確認し、<決定> キーを タッチします。

| 2014年1  | 月 9日(7 | s) 13:58 | 000011 | 1 Lo Ioun | ī —     | 相当 相当-F      |            | di lat |  |  |
|---------|--------|----------|--------|-----------|---------|--------------|------------|--------|--|--|
|         |        |          | P03    |           |         | (2722)領北     | 双書         |        |  |  |
|         |        |          |        |           |         | 領収書4+779-    | 領収書        | 前      |  |  |
|         |        |          |        |           | 0       |              | 領収証 C      |        |  |  |
|         |        | L2"機能    | の設定    |           |         | 領収書但し書き      | 「として」      | 1      |  |  |
|         |        |          |        |           |         | 「お品代として」 ロ   |            |        |  |  |
|         |        |          |        |           |         | ដ            | 食事代として」 E  | 1      |  |  |
|         |        |          |        |           |         |              | 3-7"-設定 [  | 1      |  |  |
|         |        |          |        |           |         | 日計精算後に領収書一連書 | 番号を少り (よ   | ١      |  |  |
|         |        |          |        |           |         | 領収書に税金額      | ÉITÍ       |        |  |  |
|         |        |          |        |           |         | 鎮収書にいかの一連番号  | E[13]      |        |  |  |
| 強制調和除   | С      | X/日時     | 聖      | 伝票呼出      | 面切替     | 収入印紙必要額      | ¥50,00     | 0      |  |  |
|         |        |          | -      |           |         | 領収書のロゴメッセージ  | 画像メーカージ E  | 1      |  |  |
| 現以書     | 7      | 8        | 9      | #/8       | 「補切」    |              | 文字メループ     |        |  |  |
| 厚       | A      | 5        | e      | 197811    | [80291] | 領収書の住所・電話番号  | 画像メカーソー ロ  | 1      |  |  |
|         | 4      | 2        | 0      |           |         |              | 文字メーレーゾ [  | -      |  |  |
| モード切替   | 1      | 2        | 3      | 小         | 11      |              | <b>那</b> 哼 |        |  |  |
| h 71 -7 |        |          | _      | -         |         | _            |            | 次      |  |  |
| X=      | 0      | 00       | •      | 現/        | M       | 戻る           | 決定         |        |  |  |

11 右図の通りの表示となります。<戻る> キーをタッチします。

| 2014年 1 | 年1月9日(木)13:46 000013 12-1発行 |               |      |        |            | 18 <u>4</u> 184       | i-A   | [赤]         | 162 |
|---------|-----------------------------|---------------|------|--------|------------|-----------------------|-------|-------------|-----|
|         |                             |               | P03  |        |            | 全体                    | V定    |             |     |
| -       |                             |               |      |        |            | 22.(2222)前回精算日付       | 8     | 00000777777 | 前   |
|         |                             |               |      |        | 0          | 23.(2322)オットレン        |       | 0099990004  |     |
| [       |                             | L2"機能         | の設定  |        |            | 25.(2522)非課税合計印       | 字     | 0040001000  |     |
|         |                             |               |      |        |            | 26.(2622)画面表示制御       | ÷     | 0000000000  |     |
|         |                             |               |      |        |            | 27,(2722)領収書          |       | 0040030000  |     |
|         |                             |               |      |        |            | 28.(2822)奉仕料2の時       | 間帯    | 0000000000  |     |
|         |                             |               |      |        |            | 30.(3022)単品収集(100     | )     | 0000000000  |     |
|         |                             |               |      |        |            | 31.(3122)2#+527°PLUØ  | 印字    | 0000600000  |     |
|         |                             |               |      |        |            | 34.(3422)画面表示         |       | 1000000020  |     |
| 强制制制。   | C                           | X/日時          | 町正   | 伝察呼出   | 面切替        | 35.(3522)ScanPLU開始し   | 3-1-T | 0000000301  |     |
|         |                             | Common of the | 1.00 |        |            | 36.(3622)7ト7・ソコールのチェ  | 97番号  | 0000000000  |     |
| 領収書     | 7                           | 8             | 9    | #/替    | [締め]       | 37。(3722)オートチェックのンチェッ | 7番号   | 0000000000  |     |
| THE .   | 4                           | -             | C    | [R02]] | [BRP9]     | 38。(3822) 顧客本*イハ率     |       | 0000000000  |     |
|         | 4                           | 5             | 6    |        | 104 33     | 39.(3922)サーヒ*スレシート発き  | 纐     | 0000000000  | -   |
| モード     | 1                           | 2             | 3    | 小      | <b>1</b> † | 40.(4022)サウント*        |       | 0102030405  | H   |
|         |                             |               |      |        |            | 42.(4222)オータ*ーエントリージス | 94    | 0000000000  | 次   |
| ×=1-    | 0                           | 00            |      | 現      | Ħ          | 戻る                    | Ň     | 備定          |     |

11 右図の通りの表示となります。
 <トップメニュー> キーをタッチします。

| 2014/1      | 贝利里尼 | 51-13:40 | 000013 | l- b/=bAdi |        | _        | 相当      | 担当-A     |          | - GHHAD  |
|-------------|------|----------|--------|------------|--------|----------|---------|----------|----------|----------|
|             |      |          | P03    |            |        | タブ1      | タブ2     | タブ3      | タブ4      | タブ5      |
|             |      |          |        |            | 0      | PLU0010  | PLU0020 | PLU0030  | PLU0040  | PL00050  |
|             | ų.   | 1.9°摄船0  | )設定    |            | 前      | PLU0009  | PLU0019 | PLU0029  | PLU0039  | PLU0049  |
| 1.全体        | は設定  |          |        |            | -      | PLU0008  | PLU0018 | PLUD028  | PLU0038  | PLU0048  |
| 3.1/21      |      |          |        |            | -      | PL.U0007 | PLU0017 | PLU0027  | PLU0037  | PLU0047  |
| 4.服作者       | -    |          |        | a bijeden  | 10     | PI 10000 | P110016 | PL U0026 | PI UDDOG | PLUDDAE  |
|             | 戻の   | _        | NO     | 1BJE       |        | 100000   | 100010  | 1 200020 | 1 200000 | 1 200010 |
| 引着制制和家      | C    | X/Bet    | 即正     | 伝察呼出       | 面切習    | PLU0005  | PLU0015 | PLU0025  | PLU0035  | PLU0045  |
| 領収書         | 7    | 8        | 9      | #/替        | [締め]   | PLU0004  | PLU0014 | PLU0024  | PLU0034  | PLU0044  |
| 戻           | 4    | 5        | 6      | [取号]]      | (8699) | PLU0003  | PLU0013 | PLU0023  | PLU0033  | PLU0043  |
| モード<br>切替   | 1    | 2        | 3      | 小          | 1†     | PLU0002  | PLU0012 | PLU0022  | PLU0032  | PLU0042  |
| トップ<br>メニュー | 0    | 00       |        | 現          | /預     | PL.U0001 | PLU0011 | PLU0021  | PLU0031  | PLU0041  |

12 トップメニューに戻ります。

| 2014年 1月 1日(水) 21:13 | 00002 レクート発行 | _    | 相当      | 【未開設 |
|----------------------|--------------|------|---------|------|
|                      | ネット          | レジ   |         |      |
|                      | 営業日          |      |         |      |
|                      | 開設して         | ください |         |      |
|                      |              |      |         |      |
| - 1 📀 開調             | <b>妥</b>     |      | 登録      |      |
|                      | ~            |      |         |      |
|                      |              |      |         |      |
| - 1 (2) 点枝           | 矣 🖉          | 180  | 精算      |      |
| 2000                 | ~            |      |         |      |
| ジャーナル昭会・印            |              | - 雨新 | トレーニング  |      |
|                      |              | 文利   | 1.6 -27 |      |
| 設定                   | 保守           | Ŧ    | 電源オフ    |      |
| ut / C               |              | 3    | Gality  |      |

以上の設定で、課税対象額 50,000円 以上の領収書には、自動的に収入印紙貼付け枠の 印字がされるようになります。

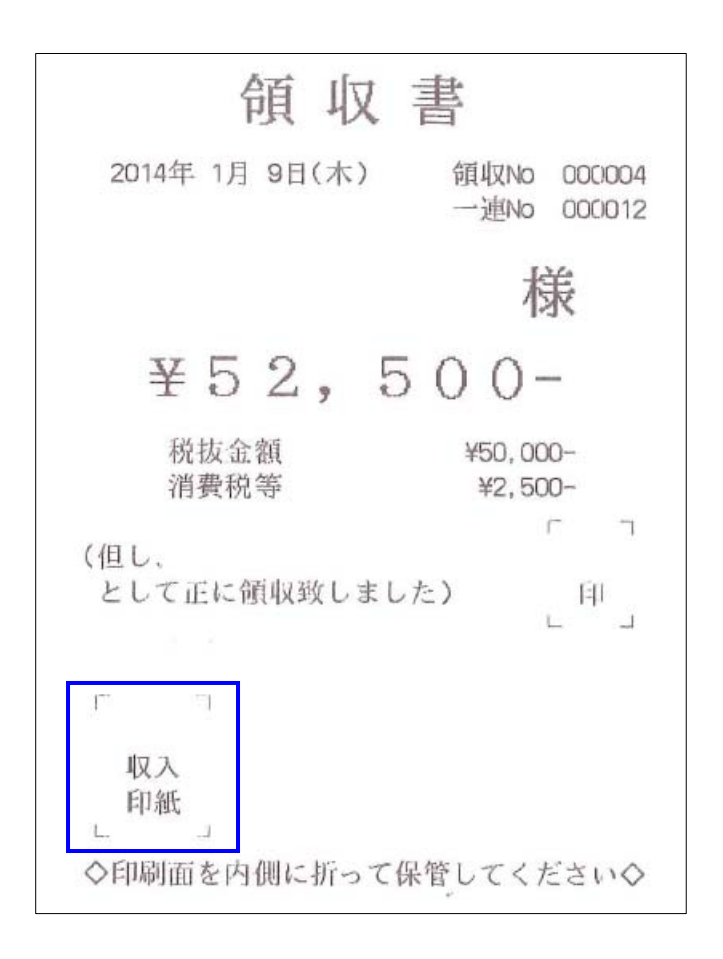

# QT-6000 税率変更手順

消費税の税率を5%から8%へ変更する操作を説明します。 タッチする部分を赤い囲みで、確認する部分を青い囲みで記載します。

- 《操作手順》
- トップメニューで <設定> キーをタッチ します。

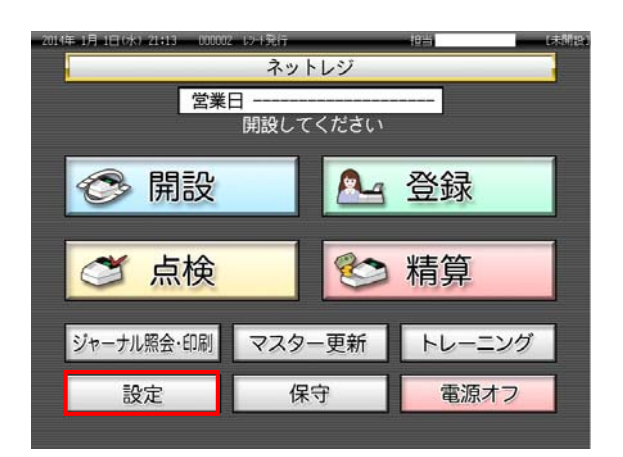

 ② 設定権限のある担当者でサインイン します。 (例として 担当者-A でサインインします)

| 担当N<br>「検索」 | o.を入力し<br>してくだ | てして   | 7 | 8    | 9    | 検索       |   |   |   |     |
|-------------|----------------|-------|---|------|------|----------|---|---|---|-----|
| 担当No.       |                |       | 4 | 5    | 6    | Mercines |   |   |   |     |
| 氏名          |                |       |   |      |      |          | 1 | 2 | 3 | Tto |
| 暗証番号        | _              |       | 0 | 00   | C    | 健正       |   |   |   |     |
| 前べー         | ジ 次/           | ×-9   |   |      | 7    | 1/3      |   |   |   |     |
| 担当-A        | 担当-B           | †旦幽−C | 括 | 2当-D | 担当-E | 担当-F     |   |   |   |     |
| 担当-6        | 把当-H           | 担当-1  | Ħ | 3出-1 | 把当-K | 担当-L     |   |   |   |     |
| 担当-11       | 把当一N           | 担当-0  | Ħ | 回当-P | 担当-0 | 相当-R     |   |   |   |     |
|             |                |       |   |      | +    | ャンセル     |   |   |   |     |

③ <設定 3> キーをタッチします。

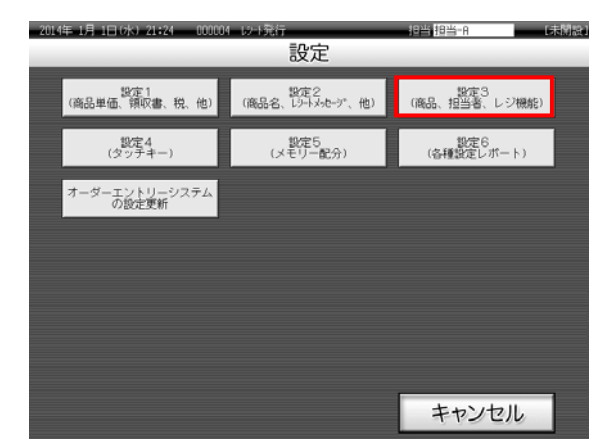

#### ④ 「4. レジ機能の設定」をタッチします。

| 2014年 1     | 月 1日(7 | k) 21:30 | 00000 | i W Litar | _          |         | 相当      | 18≝−A   | -       | し未開設。    |
|-------------|--------|----------|-------|-----------|------------|---------|---------|---------|---------|----------|
|             |        |          | P03   |           |            | タブ1     | タブ2     | タブ3     | タブ4     | タブ5      |
|             |        |          |       |           | 0          | PLU0010 | PLU0020 | PLU0030 | PLU0040 | PLU0050  |
|             |        | 設定3      |       |           | 前          | PLU0009 | PLU0019 | PLU0029 | PLU0039 | PLU0049  |
| 1.商品        | 設定     |          |       |           |            |         |         |         |         | 10000000 |
| 2.担当        | 诸說定    |          |       |           |            | PLU0008 | PLU0018 | PLU0028 | PL00038 | PLU0048  |
| 3.各种        | ~の設定   | Ĕ        | _     |           | •          | PLU0007 | PLU0017 | PLU0027 | PLU0037 | PLU0047  |
| 4.191       | 機能の設   | 定        | No    | 檔定        | 次          | PLU0006 | PLU0016 | PLU0026 | PLU0036 | PLU0046  |
| 強制調報涂       | С      | X/日時     | 訂正    | 伝票呼出      | 面切替        | PLU0005 | PLU0015 | PLU0025 | PLU0035 | PLU0045  |
| 領収書         | 7      | 8        | 9     | #/替       | [締め]       | PLU0004 | PLU0014 | PLUDO24 | PLU0034 | PLU0044  |
| 戻           | 4      | 5        | 6     | (取引)      | [869]]     | PLU0003 | PLU0013 | PLU0023 | PLU0033 | PLU0043  |
| モード切替       | 1      | 2        | 3     | 小         | 11         | PLU0002 | PLU0012 | PLU0022 | PLU0032 | PLU0042  |
| トップ<br>メニュー | 0      | 00       | •     | 現         | <b>/</b> Ħ | PLU0001 | PLU0011 | PLU0021 | PLU0031 | PLU0041  |

⑤ 「2. 税率テーブル」をタッチします。

| 2014年 1      | 月 1日(7        | k) 21:32 | 000005 | i Wilder | _     |           | 個当      | 抱当-A    |          | 「赤間線」   |
|--------------|---------------|----------|--------|----------|-------|-----------|---------|---------|----------|---------|
|              |               |          | P03    |          |       | タブ1       | タブ2     | タブ3     | タブ4      | タブ5     |
|              |               |          |        |          | (     | ) PLU0010 | PL00020 | PLU0030 | PLU0040  | PLU0050 |
|              |               | に)"機能の   | 設定     |          | 前     | PLU0009   | PLU0019 | PLU0029 | PL.U0039 | PLU0049 |
| 1.全体<br>2.税4 | \$設定<br>□テーブル |          | _      |          | -     | PLUCODS   | PLU0018 | PLU0028 | PLU0038  | PLU0048 |
| 3.178        |               |          |        |          |       | PLU0007   | PLU0017 | PLU0027 | PLU0037  | PLU0047 |
| 4.1092       | 戻る            | -        | No     | 指定       | 次     | PLU0006   | PLU0016 | PLU0026 | PLU0036  | PLU0046 |
| 弦制調報余        | С             | X/日時     | 訂正     | 伝票呼出     | 面切着   | PLU0005   | PLU0015 | PLU0025 | PLU0035  | PLU0045 |
| 領収書          | 7             | 8        | 9      | #/替      | 「締め   | PLUCOD4   | PLU0014 | PLU0024 | PLU0034  | PLU0044 |
| 戻            | 4             | 5        | 6      | [取号]]    | [869] | PLU0003   | PLU0013 | PLU0023 | PLU0033  | PLU0043 |
| モード<br>切替    | 1             | 2        | 3      | 小        | 11    | PLU0002   | PLU0012 | PLU0022 | PLU0032  | PLU0042 |
| トップ<br>メニュー  | 0             | 00       |        | 現/       | /預    | PLU0001   | PLU0011 | PLU0021 | PLU0031  | PLU0041 |

## ⑥ 右図の通り税率テーブルの設定詳細が 表示されます。

| 201445-1 | 月 1日 0 | ki 21433 | 00000 | 5 b/Heini |         | 担当 担     | ii-A isla     | dat |
|----------|--------|----------|-------|-----------|---------|----------|---------------|-----|
|          |        |          | P03   |           |         | 税率       | 7-7* <b>I</b> |     |
|          |        |          |       |           |         | 税テ-7*#1  |               | 前   |
|          |        |          |       |           | 0       | 税947°    | 内税 ■          |     |
|          |        | いが機能     | の設定   |           |         |          | 外税 口          | -   |
|          |        |          |       |           |         | 税率       | 52            |     |
|          |        |          |       |           |         | 如果的00.1里 | 四捨五入 🔳        |     |
|          |        |          |       |           |         |          | 切捨て 口         |     |
|          |        |          |       |           |         |          | 切上げ ロ         |     |
|          |        |          |       |           |         | 税ラーブル2   |               |     |
|          |        |          |       |           |         | 税9/7°    | 内税 〇          |     |
| 強制解除     | С      | X/日時     | 副正    | 伝票呼出      | 面切替     |          | 外税 ■          |     |
| (m.m.m.  |        |          | -     |           | C       | 税率       | 5%            |     |
| 現収書      | 7      | 8        | 9     | #/留       | [84860] | 雄数処理     | 四拮五入 🔳        |     |
| 陕        | Δ      | 5        | 6     | [[6:03]]  | [869]]  |          | 切捨て 口         |     |
|          | 4      |          | 0     |           |         |          | 切上げ ロ         | -   |
| モード      | 1      | 2        | 3     | 小         | Ħ       | 税7-7*143 |               |     |
| トップ      |        |          |       |           | -       | 税外7°     | 内税 口          | 次   |
| XII-     | 0      | 00       |       | 現         | 191     | 戻る       | 決定            |     |

税率テーブルには4本のテーブルがあり、初期状態では各テーブルが以下の通り設定 されています。

| No. | 税テーブル    | 税タイプ | 税率 |
|-----|----------|------|----|
| 1   | 税テーブル #1 | 内税   | 5% |
| 2   | 税テーブル #2 | 外税   | 5% |
| 3   | 税テーブル #3 | 内税   | 0% |
| 4   | 税テーブル #4 | 外税   | 0% |

⑦ まず税テーブル # 1 の税率を8%に設定 します。

テンキー(黄色破線の囲み部)で <8> と設定する税率をタッチし、

税テーブル # 1 の税率表示部をタッチ します。

| 2014/1 | 月二日の | ki 21433 | 00000 | i de la desta de | _      | 1945 193 | <u>ы-н</u> | di dati |
|--------|------|----------|-------|------------------|--------|----------|------------|---------|
|        |      |          | P03   |                  |        | 税率       | i-7°1      |         |
|        |      |          |       |                  | -      | 税テ-7*#1  |            | 前       |
|        |      |          |       |                  | 0      | 税947°    | 内税         |         |
|        |      | した機能     | の設定   |                  |        |          | 外税〔        | -       |
|        |      |          |       |                  |        | 税率       | 5          | ž.      |
|        |      |          |       |                  |        | 建数処理     | 四措五入       |         |
|        |      |          |       |                  |        |          | 切捨て「       |         |
|        |      |          |       |                  |        |          | 切上(プ (     |         |
|        |      |          |       |                  |        | 税ラーブル2   |            |         |
|        |      |          |       |                  |        | 税947°    | 内税(        |         |
| 強制解除   | С    | X/日時     | 訂正    | 伝票呼出             | 面切替    |          | 外税         |         |
| 12.00  |      |          | -     |                  |        | 税率       |            | 5%      |
| 現収書    | 7    | 8        | 9     | #/留              | [##60] | 建数处理     | 四捨五入       |         |
| 陕      | Δ    |          | 6     | (15gg)           | [869]] |          | 切捨て「       |         |
|        | 4    |          | 0     |                  |        |          | 切上(ナ (     | -       |
| モード    | 1    | 2        | 3     | 小                | Ħ      | 税5-7*13  |            |         |
| トップ    |      |          | -     |                  | /10    | 税外7°     | 内税〔        |         |
| XE1-   | 0    | 00       | •     | 現                | 219    | 戻る       | 決定         |         |

⑧ 税テーブル # 1 の税率が8%になっていることを確認します。

同様の手順で、税テーブル #2 ~ 税テーブル #4 までの税率を8%に設定 します。

設定が終了したら、<決定> キーを タッチします。

| 2014# | 月日日以 | <) 2143n | 00000 | o Lo Loura | _       |         |        |    |  |  |  |
|-------|------|----------|-------|------------|---------|---------|--------|----|--|--|--|
| 1     |      |          | P03   |            |         | 税率      | 7-7*N  | -  |  |  |  |
|       |      |          |       |            |         | 税9-7*#1 |        | 前  |  |  |  |
|       |      |          |       |            | 0       | 税917°   | 内税 🔳   | H  |  |  |  |
|       |      | L9"機能    | の設定   |            |         |         | 外税 🗆   |    |  |  |  |
|       |      |          |       |            |         | 税率      | 87     |    |  |  |  |
|       |      |          |       |            |         | 建数処理    | 四措五入 🔳 |    |  |  |  |
|       |      |          |       |            |         |         | 切捨て ロ  |    |  |  |  |
|       |      |          |       |            |         |         | 切上げ ロ  |    |  |  |  |
|       |      |          |       |            |         | 税7-7*12 |        |    |  |  |  |
|       |      |          |       |            |         | 税947%   | 内税 🗆   |    |  |  |  |
| 強制調解除 | С    | X/日時     | 郭正    | 伝票呼出       | 面切替     |         | 外税 ■   |    |  |  |  |
|       |      |          |       |            |         | 税率      | 51     |    |  |  |  |
| 現収書   | 7    | 8        | 9     | #/留        | [14第60] | 建数处理    | 四捨五入 ■ |    |  |  |  |
| 戻     | 4    | 5        | 6     | [[803]]    | [88P9]  |         | 切捨て ロ  |    |  |  |  |
|       | 4    | <u> </u> | 0     |            |         |         | 切上げ ロ  | -  |  |  |  |
| モード切替 | 1    | 2        | 3     | 小          | tt.     | 税7-7*13 |        | H  |  |  |  |
| トップ   |      |          |       | -          | (24     | 税9/7%   | 内税 🗆   | ×. |  |  |  |
| Xia-  | 0    | 00       |       | 现/         | 79      | 戻る      | 決定     |    |  |  |  |

| 2014年 1     | 月 1日 (* | k) 21:40 | 00000    | 计记载    | _      | _       | 担当      | 相当-A     | -        | 【未開設】   |
|-------------|---------|----------|----------|--------|--------|---------|---------|----------|----------|---------|
| P03         |         |          |          |        |        | タブ1     | タブ2     | タブ3      | タブ4      | タブ5     |
|             |         |          |          |        | 0      | PLU0010 | PLU0020 | PLU0030  | PLU0040  | PL00050 |
| レデ機能の設定     |         |          |          |        | 前      | PLU0009 | PLU0019 | PLU0029  | PLU0039  | PLU0049 |
| 1.全体設定      |         |          |          |        | _      |         |         |          |          |         |
| 2.税率7-71    |         |          |          |        | _      | PL00008 | PLU0018 | PLU0028  | PLU0038  | PLU0048 |
| 3.1/21      |         |          |          |        | -      | PLU0007 | PLU0017 | PLU0027  | PLU0037  | PLU0047 |
| 4.顧客<br>戻る  |         |          | No       | Notate |        | PLU0006 | PLU0015 | PLU0026  | PLU0036  | PLU0046 |
| 引着出身军队来     | С       | X/日時     | 訂正<br>中止 | 伝票呼出   | 面切替    | PL00005 | PLU0015 | PLU0025  | PL00035  | PL00045 |
| 領収書         | 7       | 8        | 9        | #/替    | [締の]   | PLU0004 | PLU0014 | PL.U0024 | PLU0034  | PLU0044 |
| 戻           | 4       | 5        | 6        | [取号]]  | [86P9] | PLU0003 | PLU0013 | PLU0023  | PLU0033  | PLU0043 |
| モード切替       | 1       | 2        | 3        | 小計     |        | PLU0002 | PLU0012 | PLU0022  | PL.U0032 | PLU0042 |
| トップ<br>メニュー | 0       | 00       |          | 現/預    |        | PLU0001 | PLU0011 | PLU0021  | PLU0031  | PLU0041 |

1 トップメニューに戻ります。

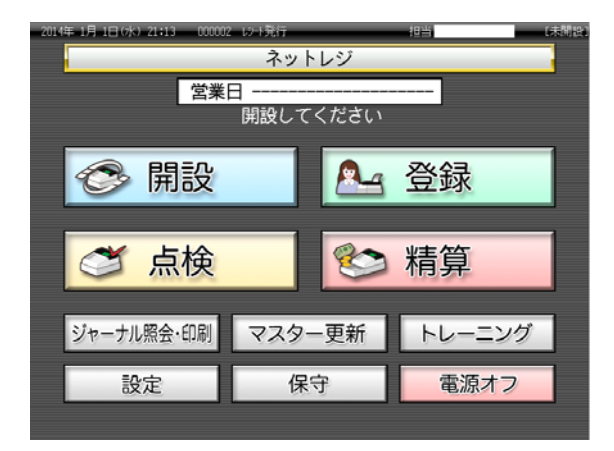